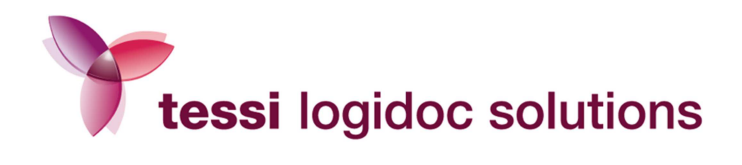

Guide d'utilisation Portail AG2R Septembre 2012

Logidoc Solutions Siège social : 5 rue Hubert Curien Parc d'Activités de Romanet - 87000 Limoges Tél. + 33 (0)5 55 77 11 79 - Fax +33 (0)5 55 77 43 52

www.tessidocumentsservices.fr

SA à Directoire et Conseil de surveillance au capital de 766 618,80 euros - RCS 482 420 247 LIMOGES - Nº de TVA intracommunautaire : FR 92 482 420 247 - APE : 6311 2

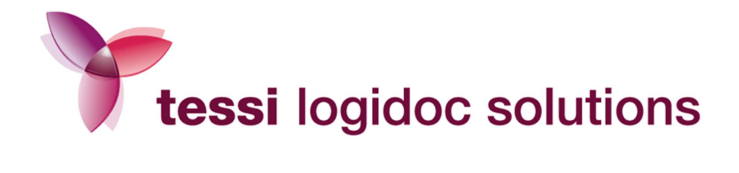

# SOMMAIRE

| 1. PAGE D'ACCUEIL                                                          | 3  |
|----------------------------------------------------------------------------|----|
| 1.1. Vous disposez déjà de vos codes d'accès (identifiant et mot de passe) | 4  |
| 1.2. Votre compte n'est pas encore créé                                    | 5  |
| 2. ESPACE PRIVE : LES INFORMATIONS PRATIQUES                               | 6  |
| 2.1. Pavé « Info Compte » :                                                | 7  |
| 2.2. Informations pratiques                                                | 9  |
| 2.3. Contacts et Supports :                                                | 10 |
| 3. VALIDER ET SUIVRE VOS ENVOIS                                            | 11 |
| 3.1. L'espace de suivi :                                                   | 11 |
| 3.1.1. Les fonctionnalités du suivi                                        | 11 |
| 3.1.2. b. Statistiques                                                     | 16 |
| 3.2. L'espace de validation :                                              | 21 |
| 3.2.1. Critères de recherche disponibles                                   | 22 |
| 3.2.2. Résultat d'une recherche                                            | 24 |
| 3.2.3. Valider l'ensemble d'une campagne                                   | 26 |
| 3.2.4. Valider vos documents unitairement                                  | 29 |
| 3.2.5. Supprimer des documents                                             | 32 |
| 4. ENVOYER TOUS VOS COURRIERS EGRENES                                      | 33 |
| 4.1. La personnalisation de l'espace de dépôt                              | 33 |
| 4.1.1. La personnalisation par catégorie d'affranchissement :              | 34 |
| 4.1.2. La personnalisation par catégorie de documents :                    | 36 |
| 4.2. L'envoi de vos courriers égrenés                                      | 37 |
| 4.2.1. Critères de production et d'envoi                                   | 38 |
| 4.2.2. Mode de validation                                                  | 38 |
| 4.2.3. Mail de confirmation et nombre de courriers                         | 38 |
| 4.2.4. Dépôt de votre courrier et des pièces jointes                       | 38 |

Guide d'utilisation Portail AG2R Version : 201209-V1

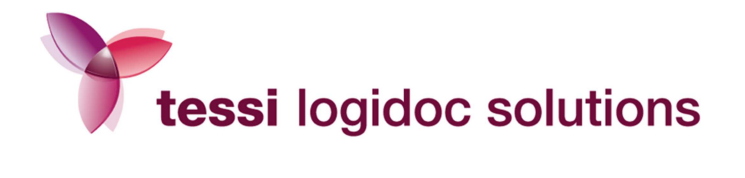

# 1. Page d'accueil

La page d'accueil vous permet de vous connecter à votre espace privé.

| <b></b>                  |                                                       |                                                                             |
|--------------------------|-------------------------------------------------------|-----------------------------------------------------------------------------|
| AG2R LA MONDIALE le cont | raire de seul au monde                                | F.A.Q.                                                                      |
| INFORMATIONS PRATIQUES   | LE COURRIER DÉMATÉRIALISÉ<br>DE VOTRE ENTREPRISE      |                                                                             |
| CONTACTS ET SUPPORTS     | Retour accueil                                        |                                                                             |
| Mes contacts             | Le portail de Traçabilité des Courrier                | s Recommandés AG2R LA MONDIALE                                              |
|                          | ESPACE PRIVÉ                                          | PREMIÈRE CONNEXION                                                          |
|                          | E-mail E-mail Mot de passe Mot de passe oublié ?      | Vous devez créer votre compte pour utiliser tous les<br>services de l'outil |
|                          | CONNEXION                                             | DEMANDE DE CRÉATION DE COMPTE                                               |
|                          | L'entreprise v                                        | /ous propose :                                                              |
|                          | De gérer à votre place l'impression, la mise sous pli | et la mise en poste de vos documents en temps réel.                         |
|                          | Conditions Part<br>Copyright - LOG                    | iculières d'Achat<br>SIDOC-Solutions                                        |

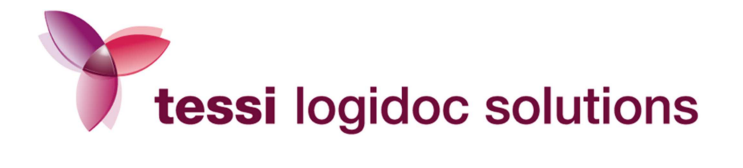

# 1.1. Vous disposez déjà de vos codes d'accès (identifiant et mot de passe)

Votre identifiant et votre mot de passe pour accéder à votre solution de courrier en ligne vous ont été communiqués.

Votre identifiant correspond à votre adresse email nominative ou bien à une adresse email générique.

Afin d'utiliser toutes les fonctionnalités de votre espace privé, connectez-vous directement à votre espace privé depuis le *pavé Espace privé*, y compris lors de votre première connexion, puisque vous disposez déjà de vos codes d'accès.

Attention : lors de votre première connexion, vous devez obligatoirement modifier votre mot de passe.

| AG2R LA MONDIALE le contraire            | e de seul au monde                                                                                                    | F.A.Q.                                                                      |
|------------------------------------------|----------------------------------------------------------------------------------------------------|-----------------------------------------------------------------------------|
| INFORMATIONS PRATIQUES Documentation Ret | LE COURRIER DÉMATÉRIALISÉ<br>DE VOTRE ENTREPRISE<br>our accueil                                                                                                    |                                                                             |
| CONTACTS ET SUPPORTS                     |                                                                                                    |                                                                             |
| Mes contacts                             | Le portail de Traçabilité des Courriers                                                                                                    | Recommandés AG2R LA MONDIALE                                                |
|                                          | ESPACE PRIVÉ                                                                                                    | PREMIÈRE CONNEXION                                                          |
|                                          | E-mail E-mail Mot de passe Mot de passe Mot de passe Passe P | Vous devez créer votre compte pour utiliser tous les<br>services de l'outil |
|                                          | CONNEXION                                                                                                    | DEMANDE DE CRÉATION DE COMPTE                                               |
|                                          | L'entreprise vo                                                                                                    | ous propose :                                                               |
|                                          | De gérer à votre place l'impression, la mise sous pli e                                                                                                    | t la mise en poste de vos documents en temps réel.                          |
|                                          | Conditions Partic<br>Copyright - LOGII                                                                                                    | ulières d'Achat<br>DOC-Solutions                                            |
|                                          |                                                                                                    |                                                                             |

Guide d'utilisation Portail AG2R Version : 201209-V1

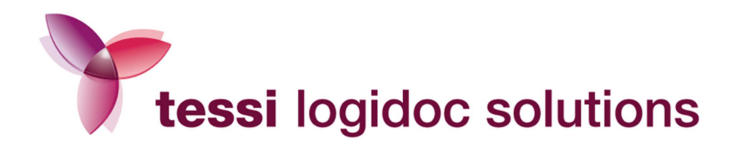

# 1.2. Votre compte n'est pas encore créé

Votre identifiant et votre mot de passe pour utiliser votre nouvelle solution courrier ne vous ont pas été communiqués. Avant de pouvoir utiliser toutes les fonctionnalités de la solution courrier, vous devez donc effectuer une demande de création de compte.

Remplissez le formulaire accessible depuis la page d'accueil (pavé première connexion).

Si le responsable valide votre création de compte, votre identifiant et votre mot de passe vous seront adressés à l'adresse e-mail que vous aurez renseignée.

| AG2R LA MONDIALE le con              | traire de seul au monde                                                                                                    | F.A.Q.   |
|--------------------------------------|----------------------------------------------------------------------------------------------------|----------|
| INFORMATIONS PRATIQUES Documentation | LE COURRIER DÉMATÉRIALISÉ<br>DE VOTRE ENTREPRISE                                                                                                    |          |
| CONTACTS ET SUPPORTS                 | Retour accueil                                                                                                    |          |
| Mes contacts                         |                                                                                                    |          |
|                                      | Demande de création de compte                                                                                                    |          |
|                                      | Avant de pouvoir utiliser toutes les fonctionnalités de la solution courriers, vous devez préalablement vous inscrire.                                 |          |
|                                      | Informations sur l'utilisateur                                                                                                    |          |
|                                      | Si vous ne disposez pas d'identifiant et de mot de passe, créez votre compte utilisateur en renseignant les champs ci-c                                | dessous: |
|                                      | Civilité Monsieur                                                                                                    |          |
|                                      | NOM*                                                                                                    |          |
|                                      | Service *                                                                                                    | r        |
|                                      | Fonction                                                                                                    |          |
|                                      | Adresse *                                                                                                    |          |
|                                      |                                                                                                    |          |
|                                      | Code postal *                                                                                                    |          |
|                                      | Ville *                                                                                                    |          |
|                                      | Pays France                                                                                                    |          |
|                                      | Portable                                                                                                    |          |
|                                      | Fax                                                                                                    |          |
|                                      | Informations de connexion sécurisée                                                                                                    |          |
|                                      | E-mail*                                                                                                    |          |
|                                      | Vous recevrez votre identifiant et votre mot de passe à cette adresse e-mail.<br>Vous pourrez ensuite accéder à toutes les fonctionnalités de l'outil. |          |
|                                      | Veuillez saisir les                                                                                                    |          |
|                                      | caractéres ci-<br>dessous                                                                                                    |          |
|                                      | C TPWCZE                                                                                                    |          |
|                                      |                                                                                                    |          |
|                                      | Valider                                                                                                    |          |

Guide d'utilisation Portail AG2R Version : 201209-V1

5/39

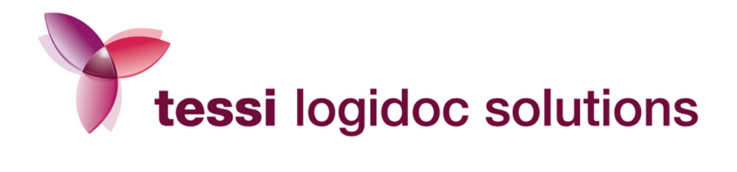

# 2. Espace privé : les informations pratiques

Une fois connecté, vous accédez à votre espace privé.

Vous disposez sur cet espace de toutes les informations nécessaires à l'utilisation de votre solution courrier.

| Espace Privé<br>Accéder à mon espace | LE COURRIER DÉI                                                          | MATÉRIALISÉ<br>PRISE                                                                                                    |                        |
|--------------------------------------|--------------------------------------------------------------------------|----------------------------------------------------------------------------------------------------|------------------------|
| privé                                |                                                                          |                                                                                                    |                        |
| Se déconnecter                       | Retour accueil                                                           |                                                                                                    |                        |
| GESTION ET SUIVI DE MES              | Mon espace privé                                                         |                                                                                                    |                        |
| Suivre les courriers                 | locanh hianyanya dane yatra asnad                                        | co porconnol                                                                                                    |                        |
| Valider mes courriers                | Cet espace vous permet de consulte<br>Données mises à jour le 18/09/2012 | er et modifier les informations de votre compte p<br>à 09:26:42.                                                              | ersonnel.              |
| Coût des envois                      |                                                                          |                                                                                                    |                        |
| Espace de dépôt                      | Date                                                                     | Document                                                                                                    | Type de produit postal |
| INFORMATIONS PRATIQUES               | 2012-05-31<br>2012-05-31<br>2012-05-31                                   | LETREC_579615925_protocole_171137849.pd<br>LETREC_579615925_protocole_171137849.pd<br>LETREC_579615925_protocole_171137849.pd | IfRECO<br>IfRECO       |
|                                      | 2012-05-31                                                               | CGRR Lettre daccompagnement TEST JDA.pd                                                                                       | fRECO                  |
| Documentation                        | 2012-05-31                                                               | LETREC_481651847_protocole_171126857<br>TEST JDA.pdf                                                                          | RECO                   |
|                                      |                                                                          | Suivre les courriers                                                                                                    |                        |
| CONTACTS ET SUPPORTS                 |                                                                          |                                                                                                    |                        |
| Mes contacts                         |                                                                          | Mes courriers en attente de validation                                                                                        |                        |
|                                      | Date Doc                                                                 | ument                                                                                                    | Type de produit postal |
|                                      | 2012-05-31 LET<br>2012-05-31 LET                                         | REC_579615925_protocole_171137849_test2                                                                                       | pdiPOSTE               |
|                                      | 2012-05-31 LET                                                           | REC_579615925_protocole_171137849_test2                                                                                       | .pdfPOSTE              |
|                                      | 2011-08-25 cou                                                           | rrier test AG2R ESPACE DE DEPOT fusionne.                                                                                     | pdf Poste              |
|                                      | 2011-08-25 cou                                                           | rrier test AG2R ESPACE DE DEPOT fusionne.                                                                                     | pdf Poste              |
|                                      |                                                                          | Valider mes courriers                                                                                                    |                        |
|                                      |                                                                          | Info compte                                                                                                    |                        |
|                                      | DOUALLA Jo                                                               | seph Vous possédez les accès suiva                                                                                            | ants :                 |
|                                      | COPIL ECEA                                                               | - LS - Archivage à valeur probatoire<br>- Impression en couleur<br>RT CURIEN                                                  |                        |
|                                      | 87000 LIMOG                                                              | ES                                                                                                    |                        |
|                                      |                                                                          | Modifier mes coordonnées                                                                                                    |                        |

Guide d'utilisation Portail AG2R Version : 201209-V1

Ce document est la propriété de Tessi. Il contient des informations confidentielles. Toute diffusion, reproduction, modification ou altération sont interdites sans autorisation préalable.

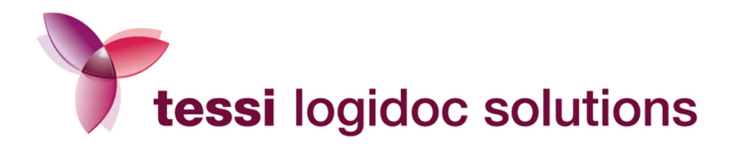

# 2.1. Pavé « Info Compte » :

Nous vous recommandons de consulter le pavé « Info Compte ».

Ce module vous permet en effet de visualiser vos principales informations personnelles et de les modifier si vous le souhaitez.

- L'adresse postale : elle correspond à l'adresse de retour pour les AR et les NPAI de tous vos courriers recommandés.
- L'adresse email : vous recevrez toutes les notifications de vos dépôts de fichiers à cette adresse.

Vous pouvez modifier vos coordonnées en cliquant sur « Modifier».

| Espace Privé<br><u>sccéder à mon espace</u><br><u>privé</u> | LE COURRIER DÉMATÉRIALISÉ<br>DE VOTRE ENTREPRISE |      |
|-------------------------------------------------------------|--------------------------------------------------|------|
| Se déconnecter                                              | Retour accueil                                   | S IN |
| ESTION ET SUIVI DE MES<br>COURRIERS                         | Mon compte                                       |      |
| Suivre les courriers                                        | Changer mon mot de passe                         |      |
| Valider mes courriers                                       | Informations sur l'utilisateur                   |      |
| Coût des envois                                             |                                                  |      |
| Espace de dépôt                                             | Identifiant joseph.doualla@logidoc-solutions.fr  |      |
|                                                             | Nom * DOUALLA                                    |      |
| COMATIONS DRATIOUES                                         | Prénom * Joseph                                  |      |
| ORMATIONS PRATIQUES                                         | Fonction                                         |      |
| Documentation                                               | Adresse * 5 RUE HUBERT CURIEN                    |      |
|                                                             |                                                  |      |
|                                                             |                                                  |      |
|                                                             | Code Postal * 87000                              |      |
| Mes contacts                                                | Ville * LIMOGES                                  |      |
|                                                             | Portable                                         |      |
|                                                             | Fax                                              |      |
|                                                             | E-mail * joseph.doualla@logidoc-solutions.fr     |      |
|                                                             |                                                  |      |
|                                                             | Modifier                                         |      |

Guide d'utilisation Portail AG2R Version : 201209-V1

7/39

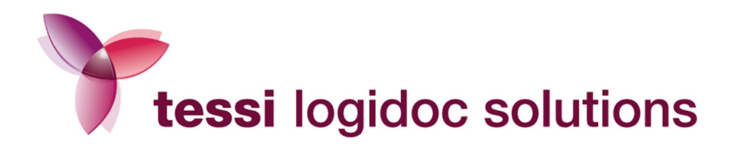

Si vous souhaitez **modifier votre mot de passe**, cliquez sur « Modifier mes coordonnées » puis sur le lien « Changer mon mot de passe » situé en haut de page.

**Attention** : votre mot de passe doit se composer d'au moins 8 caractères (6 caractères alpha et 2 caractères numériques au moins).

De plus, il est obligatoire de modifier votre mot de passe tous les 6 mois. Le même mot de passe ne peut en aucun cas être utilisé 2 fois.

| Espace Privé<br><u>Accéder à mon espace</u><br>privé<br>Se déconnecter | LE COURRIER DÉMATÉRIALISÉ<br>DE VOTRE ENTREPRISE |  |
|------------------------------------------------------------------------|--------------------------------------------------|--|
| GESTION ET SUIVI DE MES<br>COURRIERS                                   | Mon compte                                       |  |
| Suivre les courriers                                                   | Changer mon mot de passe                         |  |
| Valider mes courriers                                                  | Informations sur l'utilisateur                   |  |
| Coût des envois                                                        |                                                  |  |
| Espace de dépôt                                                        | Identifiant joseph.doualla@logidoc-solutions.fr  |  |
|                                                                        | Nom * DOUALLA                                    |  |
|                                                                        | Prénom * Joseph                                  |  |
| INFORMATIONS PRATIQUES                                                 | Service * COPIL - COPIL ECEA - LS - 87000        |  |
| Documentation                                                          | Fonction                                         |  |
|                                                                        |                                                  |  |
|                                                                        |                                                  |  |
| CONTACTS ET SUPPORTS                                                   |                                                  |  |
|                                                                        | Code Postal * 87000                              |  |
| Mes contacts                                                           | Ville Limoges                                    |  |
|                                                                        |                                                  |  |
|                                                                        | Fortable                                         |  |
|                                                                        | E-mail * ioseph.doualla@logidoc-solutions.fr     |  |
|                                                                        |                                                  |  |
|                                                                        | Modifier                                         |  |

Une nouvelle fenêtre apparaît dans laquelle vous pouvez modifier votre mot de passe :

| Espace Privé <u>Accéder à mon espace</u> | LE COURRIER DÉMATÉRIALISÉ<br>DE VOTRE ENTREPRISE                            |  |
|------------------------------------------|-----------------------------------------------------------------------------|--|
| Se déconnecter                           | Retour accuell                                                              |  |
| GESTION ET SUIVI DE MES                  | Modifier votre mot de passe                                                 |  |
| Suivre les courriers                     |                                                                             |  |
| Valider mes courriers                    |                                                                             |  |
| Coût des envois<br>Espace de dépôt       | Votre mot de passe actuel Votre nouveau mot de passe Confirmer votre mot de |  |
|                                          | passe                                                                       |  |
| INFORMATIONS PRATIQUES                   | Modifier                                                                    |  |
| Documentation                            |                                                                             |  |
| CONTACTS ET SUPPORTS                     |                                                                             |  |
|                                          |                                                                             |  |

Guide d'utilisation Portail AG2R Version : 201209-V1

Ce document est la propriété de Tessi. Il contient des informations confidentielles. Toute diffusion, reproduction, modification ou altération sont interdites sans autorisation préalable. 8/39

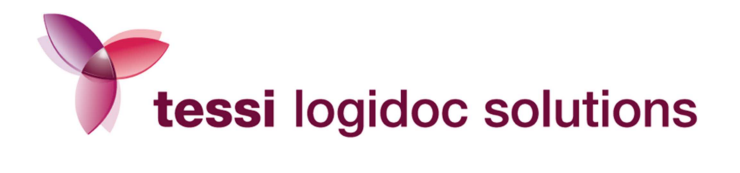

# 2.2. Informations pratiques

Dans le menu situé à gauche, vous trouverez le pavé « Informations pratiques » :

Documentation

Sur cette page, retrouvez toute la documentation nécessaire à l'utilisation de votre solution courrier

- → Les Manuels d'utilisation de la solution AG2R
- $\rightarrow$  Les réponses à toutes vos questions (F.A.Q.)

La catégorie **Documentation** sera continuellement enrichie en fonction de vos demandes et de vos besoins.

| AG2R LA MONDIALE le con | traire de seul au monde F.A.Q.                                                                                                    |
|-------------------------|----------------------------------------------------------------------------------------------------|
| INFORMATIONS PRATIQUES  | LE COURRIER DÉMATÉRIALISÉ<br>DE VOTRE ENTREPRISE                                                                                                    |
| CONTACTS ET SUPPORTS    | Retour accueil                                                                                                    |
| Mas contracts           | Documentation                                                                                                    |
| mes contacts            |                                                                                                    |
|                         | Afin de vous permettre une gestion optimale de votre solution courrier, vous trouverez sur cette page toute la documentation<br>nécessaire à l'utilisation de votre outil. |
|                         | - Manuel d'utilisation du portail                                                                                                    |
|                         | - Les réponses à toutes vos questions                                                                                                    |
|                         | Conditions Particulières d'Achat<br>Copyright - LOGIDOC-Solutions                                                                                                    |
|                         |                                                                                                    |

Guide d'utilisation Portail AG2R Version : 201209-V1

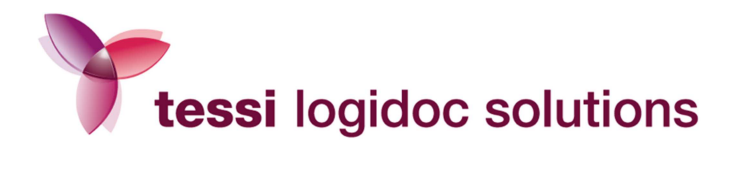

# 2.3. Contacts et Supports :

Enfin, en cas de questions, reportez-vous à la partie « Contacts et Supports » dans le menu situé à gauche :

Vous y trouverez les coordonnées des responsables du projet.

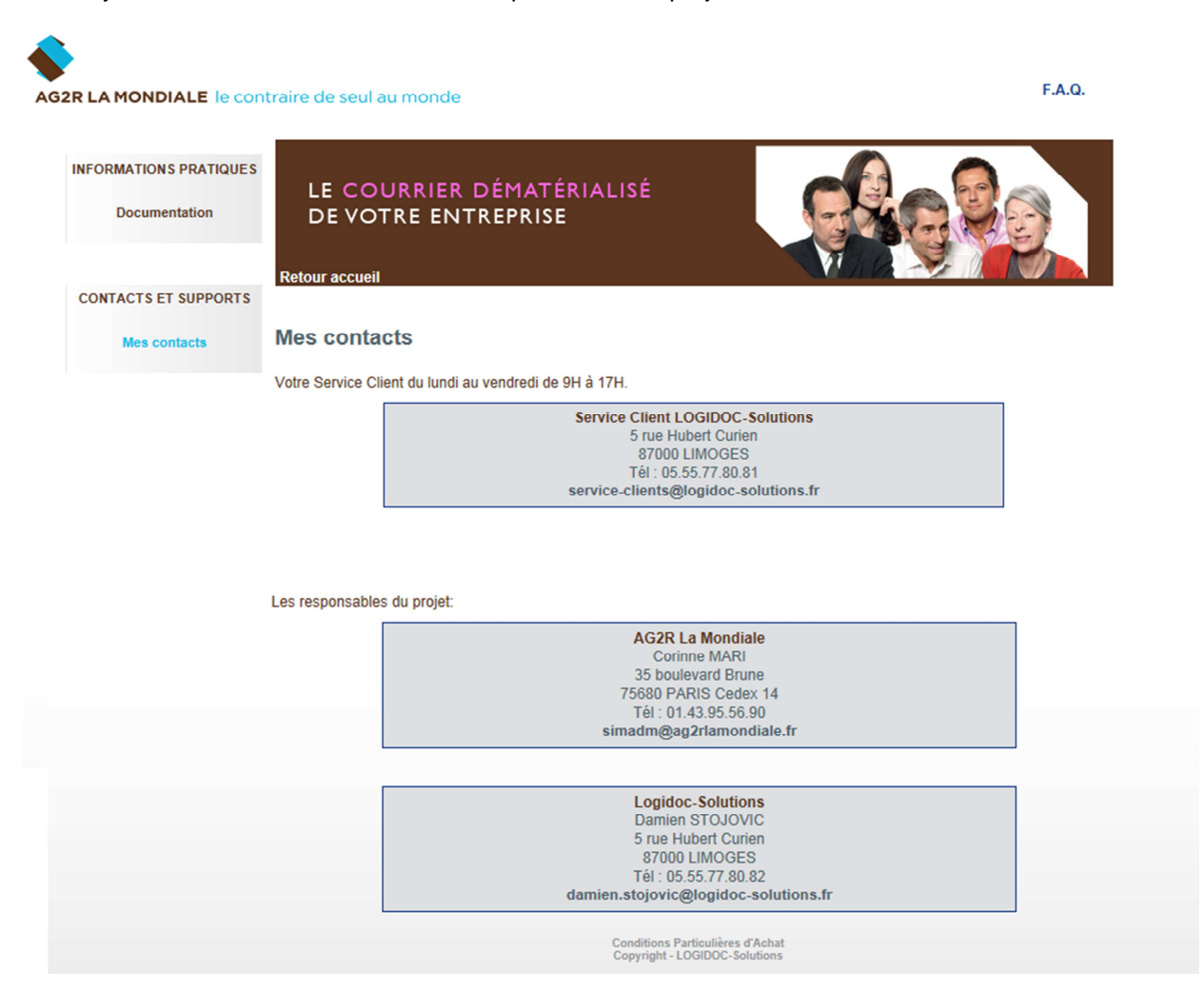

Guide d'utilisation Portail AG2R Version : 201209-V1

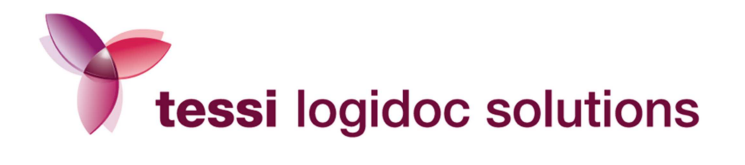

# 3. Valider et suivre vos envois

# 3.1. L'espace de suivi :

Lorsque vous cliquez sur *Suivre mes courriers* dans le menu situé à gauche, vous accédez à l'espace de suivi de vos courriers. Vous pouvez consulter les documents produits ou en cours d'édition.

Vous pouvez également accéder à votre espace de suivi depuis le pavé principal *Les courriers* situé sur la page d'accueil de l'espace privé.

### 3.1.1. Les fonctionnalités du suivi

En cliquant sur «Suivi», vous pouvez consulter les documents produits ou en cours d'édition. Quelle que soit votre recherche, vous ne pouvez consulter que les documents pour lesquels vous êtes habilités.

Un administrateur de société est habilité à gérer tous les documents de sa société. Un administrateur de service accède à l'ensemble des documents de tous les utilisateurs de son service. Un utilisateur n'accède qu'à ses propres documents, c'est-à-dire ceux qu'il a lui-même envoyés.

### a. Critères de recherche :

Afin de vous aider à trouver un document, une interface de recherche est à votre disposition.

| ٠                        |                           |                                         |                                        |                      |        |
|--------------------------|---------------------------|-----------------------------------------|----------------------------------------|----------------------|--------|
| AG2R LA MON              | DIALE le contraire de seu | l au monde                              |                                        | INFO POSTE           | F.A.Q. |
|                          |                           |                                         | Suivi et statist                       | tiques des courriers |        |
|                          |                           |                                         |                                        | •                    |        |
| Suivi                    | Statistique               | Aller vers I<br>Réduire / Ag            | a validation de mes courrie<br>grandir | rs                   |        |
| Veuiller saisir vos crit | tères de recherche :      |                                         |                                        |                      |        |
| Centre de Gestion :      | Tout                      | Service :                               | Tout                                   | Utilisateur : Tout   | •      |
| Référence Client :       |                           |                                         |                                        |                      |        |
| Statut du document :     | Tout                      | Numéro de recommandé :                  |                                        |                      |        |
| Type de document :       | Tout                      | Activité :                              | Tout                                   |                      |        |
|                          | D                         | ate de réception entre : 19/09<br>Reche | 9/2011 et le 19/09/2012<br>rcher       |                      |        |

Guide d'utilisation Portail AG2R Version : 201209-V1

Ce document est la propriété de Tessi. Il contient des informations confidentielles. Toute diffusion, reproduction, modification ou altération sont interdites sans autorisation préalable.

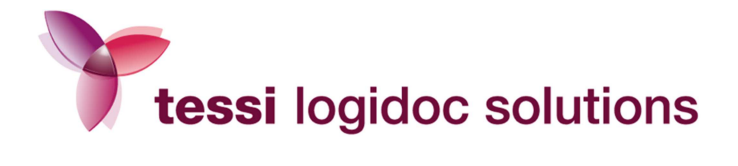

- Centre de gestion : uniquement accessible pour les administrateurs de société et de service
- Service (uniquement accessible pour les administrateurs de service) :

La recherche par service vous permet de sélectionner les documents d'un service en particulier.

### - Utilisateur :

La recherche par utilisateur vous permet de sélectionner les documents d'un utilisateur en particulier.

### - Référence client :

Vous pouvez effectuer une recherche en saisissant la référence client que vous souhaitez.

### - Statut du document :

⇒ Réceptionné :

Le document a été transféré sur le serveur et est en cours d'acquisition.

Validé : 

Le document a été validé dans l'espace de validation et donc transféré sur l'espace de suivi pour être produit et envoyé.

- ⇒ En cours d'édition : Votre document est en cours de traitement : prise en charge, impression, mise sous pli et affranchissement.
- ⇒ Déposé à la Poste : Votre document a été remis en poste.

### ⇒ Remis au client :

Votre document a bien été remis au destinataire (ce statut n'est valable uniquement que pour les courriers recommandés avec AR).

⇒ Supprimé :

Vous avez supprimé votre document avant qu'il ne soit traité et produit.

⇒ NPAI:

N'Habite Pas à l'Adresse Indiquée

### - Type de document :

- ⇒ Avis d'inscription de privilège
- ⇒ Mise en demeure déclaration de salaire
- ⇒ Mise en demeure
- ⇒ Suspension des garanties

### - N° de recommandé :

Vous pouvez effectuer une recherche en saisissant le numéro de recommandé que vous souhaitez.

### - N° de SIRET :

Vous pouvez effectuer une recherche en saisissant le numéro de SIRET que vous souhaitez.

Guide d'utilisation Portail AG2R Version : 201209-V1

Toute diffusion, reproduction, modification ou altération sont interdites sans autorisation préalable.

Ce document est la propriété de Tessi II contient des informations confidentielles

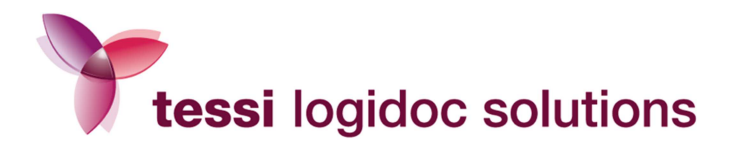

### - Activité :

- ⇒ UP : Activité Prévoyance
- ⇒ **UR :** Activité Retraite

### - Date de réception :

La recherche par dates de réception permet de renseigner une fourchette de dates.

Si seule la première date est saisie, la recherche aboutira sur l'ensemble des documents ayant une date de mise à disposition du serveur ultérieure à la date indiquée.

Si la date est saisie dans le second champ, la recherche portera sur les documents antérieurs à la date saisie.

Si les 2 dates sont saisies, la recherche portera sur les documents envoyés entre ces 2 dates.

Vous pouvez bien entendu cumuler les critères de recherches pour affiner la sélection.

Si le résultat d'une recherche correspond à un grand nombre de fichiers, l'affichage sera fait sur plusieurs pages. Il suffit alors de cliquer sur le numéro de celles-ci pour passer de l'une à l'autre.

### b. Résultat d'une recherche

Le résultat d'une recherche est présenté sous la forme d'un tableau contenant la liste des documents répondant aux critères sélectionnés.

Chaque ligne du tableau affiche un résumé du document avec :

- Le type de document
- Le nom du fichier
- L'archivage
- La date et l'heure
- Le numéro de recommandé
- Le statut du document
- Le service
- L'utilisateur
- La référence client

Guide d'utilisation Portail AG2R Version : 201209-V1

Ce document est la propriété de Tessi. Il contient des informations confidentielles. Toute diffusion, reproduction, modification ou altération sont interdites sans autorisation préalable.

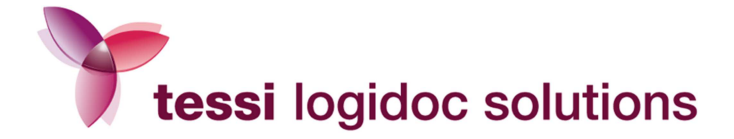

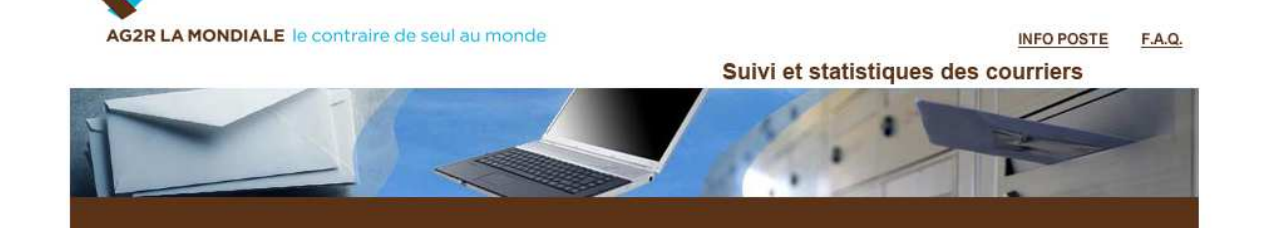

|              | Sui                         | vi                                  | Sta         | tistiques  |                          | Aller vers              | la validatio          | n de mes co                            | urriers                                |                           |
|--------------|-----------------------------|-------------------------------------|-------------|------------|--------------------------|-------------------------|-----------------------|----------------------------------------|----------------------------------------|---------------------------|
|              |                             |                                     |             |            |                          | Réduire / A             | grandir               |                                        |                                        |                           |
| (T)          | Type de<br>document         | Nom du fichier                      | Archive     | e Date     | Heure                    | Numéro de<br>recommandé | Statut du<br>document | Service                                | Utilisateur                            | Référence<br>Client       |
|              | Mise en<br>demeure<br>(MED) | EXTAR_201209120<br>020601000001.pdf | 4 🚮         | 2012-09-12 | 2 04:09:56               | 2C07265691691           | Déposé à la poste     | Gestion de<br>compt<br>e LILLE         | batch_lille_gdc@ag2rlamondiale.fr      | 04701177 011<br>000<br>01 |
|              | Mise en<br>demeure<br>(MED) | EXTAR_201209120<br>020601000001.pdf | 4           | 2012-09-12 | 2 04:09:58               | 2C07265692636           | Déposé à la<br>poste  | compt<br>e BORDEAUX                    | batch_bordeaux_gdo@ag2rlamondiale.fr   | 24025471<br>001 000<br>01 |
|              | Mise en<br>demeure<br>(MED) | EXTAR_201209120<br>020601000001.pdf | 4           | 2012-09-12 | 2 04:09:55               | 2C07265700287           | Déposé à la<br>poste  | Gestion de<br>compt<br>e LILLE         | batch_lille_gdc@ag2rlamondiale.fr      | 22128597<br>001 000<br>01 |
|              | Mise en<br>demeure<br>(MED) | EXTAR_201209120<br>020601000001.pdf | 4 🚮         | 2012-09-12 | 2 04:09:54               | 2C07265691714           | Déposé à la<br>poste  | Gestion de<br>compt<br>e LA VILLETTE   | batch_lavillette_gdc@ag2rlamondiale.fr | 23835410<br>001 000<br>01 |
|              | Mise en<br>demeure<br>(MED) | EXTAR_201209120<br>020601000001.pdf | 4 🚮         | 2012-09-12 | 2 04:09:53               | 2C07265694449           | Déposé à la<br>poste  | Gestion de<br>compt<br>e BORDEAUX      | batch_bordeaux_gdo@ag2rlamondiale.fr   | 23532391<br>001 000<br>01 |
|              | Mise en<br>demeure<br>(MED) | EXTAR_201209120<br>020601000001.pdf | 4           | 2012-09-12 | 2 04:09:53               | 2C07265689117           | Déposé à la<br>poste  | Gestion de<br>compt<br>e MARSEILLE     | batch_marseille_gdc@ag2rlamondiale.fr  | 23198338<br>002 000<br>01 |
|              | Mise en<br>demeure<br>(MED) | EXTAR_201209120<br>020601000001.pdf | 4 <b>M</b>  | 2012-09-12 | 2 04:09:52               | 2C07265698669           | Déposé à la<br>poste  | Gestion de<br>compt<br>e LA VILLETTE   | batch_lavillette_gdc@ag2rlamondiale.fr | 22847195<br>001 000<br>01 |
|              | Mise en<br>demeure<br>(MED) | EXTAR_201209120<br>020601000001.pdf | 4 🚮         | 2012-09-12 | 2 04:09:51               | 2C07265691332           | Déposé à la<br>poste  | Gestion de<br>compt<br>e LA VILLETTE   | batch_lavillette_gdc@ag2rlamondiale.fr | 21915799<br>002 000<br>01 |
| Dī (         | Mise en<br>demeure<br>(MED) | EXTAR_201209120<br>020601000001.pdf | 4           | 2012-09-12 | 2 04:09:51               | 2C07265693046           | Déposé à la<br>poste  | Gestion de<br>compt<br>e LA VILLETTE   | batch_lavillette_gdo@ag2rlamondiale.fr | 23102936<br>002 000<br>01 |
|              | Mise en<br>demeure<br>(MED) | EXTAR_201209120<br>020601000001.pdf | 4           | 2012-09-12 | 2 04:09:50               | 2C07265693572           | Déposé à la<br>poste  | Gestion de<br>compt<br>e LA VILLETTE   | batch_lavillette_gdc@ag2rlamondiale.fr | 20083229<br>004 000<br>01 |
|              | Mise en<br>demeure<br>(MED) | EXTAR_201209120<br>020601000001.pdf | 14 <b>F</b> | 2012-09-12 | 2 04:09:49               | 2C07265695552           | Déposé à la poste     | Gestion de<br>compt<br>e LA VILLETTE   | batch_lavillette_gdo@ag2rlamondiale.fr | 00026667<br>002 000<br>01 |
|              | Mise en<br>demeure<br>(MED) | EXTAR_201209070<br>053101000001.pdf | 4 🚮         | 2012-09-07 | 7 <mark>05:01:54</mark>  | 2C07265635282           | Déposé à la poste     | Gestion de<br>compt<br>e LA VILLETTE   | batch_lavillette_gdo@ag2rlamondiale.fr | 22882501<br>001 000<br>01 |
| DZ/          | Mise en<br>demeure<br>(MED) | EXTAR_201209070<br>053101000001.pdf | 4           | 2012-09-07 | 7 05:01:53               | 2C07265588496           | Déposé à la poste     | Gestion de<br>compt<br>e LA VILLETTE   | batch_lavillette_gdc@ag2rlamondiale.fr | 24603002<br>001 000<br>01 |
| EZ/          | Mise en<br>demeure<br>(MED) | EXTAR_201209070<br>053101000001.pdf | 4 🚮         | 2012-09-07 | 7 05:01:53               | 2C07265592912           | Déposé à la<br>poste  | Gestion de<br>compt<br>e RENNES        | batch_rennes_gdc@ag2rlamondiale.fr     | 24344028<br>001 000<br>01 |
| ∎ <u></u> ≣∕ | Mise en<br>demeure<br>(MED) | EXTAR_201209070<br>053101000001.pdf | 4 <b>F</b>  | 2012-09-07 | 7 05:01:52               | 2C07265597450           | Déposé à la<br>poste  | Gestion de<br>compt<br>e CHARTRES      | batch_chartres_gdc@ag2rlamondiale.fr   | 02104032<br>002 000<br>01 |
|              | Mise en<br>demeure<br>(MED) | EXTAR_201209070<br>053101000001.pdf | 4           | 2012-09-07 | 7 05:01:52               | 2C07265591359           | Déposé à la poste     | Gestion de<br>compt<br>e LYON          | batch_lyon_gdc@ag2rlamondiale.fr       | 24564255<br>001 000<br>01 |
| E 🗐 🖉        | Mise en<br>demeure<br>(MED) | EXTAR_201209070<br>053101000001.pdf | 4 🚮         | 2012-09-07 | 7 05:01:51               | 2C07265601140           | Déposé à la<br>poste  | Gestion de<br>compt<br>e TOULOUSE      | batch_toulouse_gdc@ag2rlamondiale.fr   | 23952928<br>002 000<br>02 |
|              | Mise en<br>demeure<br>(MED) | EXTAR_201209070<br>053101000001.pdf | 4           | 2012-09-07 | 7 <mark>05:01:5</mark> 1 | 2C07265601522           | Déposé à la<br>poste  | Gestion de<br>compt<br>e<br>STRASBOURG | batch_strasbourg_gdc@ag2rlamondiale.fr | 24407905<br>001 000<br>01 |
|              | Mise en<br>demeure<br>(MED) | EXTAR_201209070<br>053101000001.pdf | 4 🚮         | 2012-09-07 | 7 05:01:50               | 2C07265601300           | Déposé à la poste     | Gestion de<br>compt<br>e LA VILLETTE   | batch_lavillette_gdo@ag2rlamondiale.fr | 24190314<br>001 000<br>01 |

100 enregistrements par page - Résultats : 125217 enregistrements «« 1 2 3 4 5 » »»

Mentions légales - Conditions générales de vente Copyright LOGIDOC-Solutions

Guide d'utilisation Portail AG2R Version : 201209-V1

14/39

Ce document est la propriété de Tessi. Il contient des informations confidentielles. Toute diffusion, reproduction, modification ou altération sont interdites sans autorisation préalable.

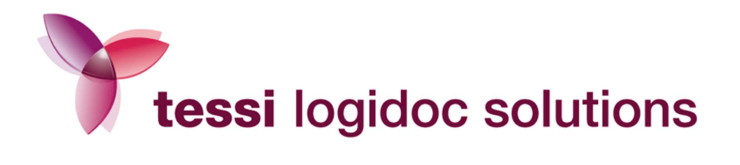

En cliquant sur la loupe, on obtient les informations concernant l'identifiant du créateur du document, les informations du document et les informations sur les évènements.

En cliquant sur le parchemin, on obtient l'historique du traitement du document.

En cliquant sur le nom du fichier, vous pouvez visualiser le document tel qu'il a été envoyé à son destinataire.

### c. Info Poste

Si au bout de 4 jours ouvrés, le statut Remis au destinataire n'a pas encore été attribué à votre document, cliquez sur le bouton **Info Poste** en haut à droite de la page Espace de suivi.

Vous arrivez alors sur le site de la Poste, ce qui vous permet de suivre l'état de distribution de votre courrier.

| AG2R LA MON                                                                                               | DIALE le c                                  | ontraire de seu         | ul au monde                                                               |                                                      |                 |                               | INFO POS          |                   |
|----------------------------------------------------------------------------------------------------|---------------------------------------------|-------------------------|---------------------------------------------------------------------------|------------------------------------------------------|-----------------|-------------------------------|-------------------|-------------------|
|                                                                                                    | 4                                           | 1                       |                                                                           | information disponib<br>votre courrier               | le à partir du  | 4ème jour ouvré               | de la remise post | tale effective de |
|                                                                                                    |                                             |                         |                                                                           |                                                      |                 |                               |                   |                   |
| Suiv                                                                                                    | i                                           | Statistique             | es Aller ve                                                               | rs la validation de                                  | mes courri      | iers                          |                   |                   |
| Suiv<br>iller saisir vos cr                                                                               | <b>i</b><br>itères de rech                  | Statistique             | es Aller ve<br>Réduire                                                    | e <mark>rs la validation de</mark> l<br>e / Agrandir | mes courri      | iers                          |                   |                   |
| Suiv<br>Iler saisir vos cr<br>ire de Gestion :<br>irence Client :                                         | i<br>itères de rech<br>Tout                 | Statistiqu<br>herche :  | es Aller ve<br>Réduire<br>Service :                                       | rs la validation de<br>: / Agrandir<br>Tout          | mes courri<br>• | <b>Utilisateur</b> :          | Tout              | •                 |
| Iler saisir vos cr<br>tre de Gestion :<br>irence Client :<br>ut du document ;                             | i<br>itères de rech<br>Tout<br>Tout         | Statistique<br>nerche : | es Aller ve<br>Réduire<br>Service :<br>Numéro de recommandé               | rs la validation de l<br>/ Agrandir<br>Tout          | mes courri      | Utilisateur :                 | Tout              | •                 |
| Suiv<br>iller saisir vos cr<br>tre de Gestion :<br>érence Client :<br>ut du document ;<br>e de document : | i<br>itères de rect<br>Tout<br>Tout<br>Tout | Statistiqu<br>nerche :  | es Aller ve<br>Réduire<br>Service :<br>Numéro de recommandé<br>Activité : | Tout                                                 | mes courri      | i <b>ers</b><br>Utilisateur : | Tout              | ¥                 |

Mentions légales - Conditions générales de vente Copyright LOGIDOC-Solutions

Guide d'utilisation Portail AG2R Version : 201209-V1

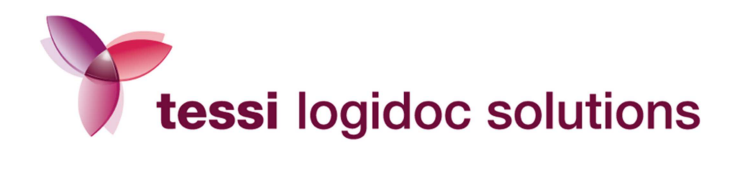

# 3.1.2. Statistiques

Un moteur de statistiques est à votre disposition. Il est accessible en cliquant dans l'onglet «Statistiques».

| <b></b>                                                                                       |                                                                  |                         |
|-----------------------------------------------------------------------------------------------|------------------------------------------------------------------|-------------------------|
| AG2R LA MONDIALE le contraire de                                                              | e seul au monde                                                  | INFO POSTE F.A.Q.       |
|                                                                                               | Suivi et stat                                                    | tistiques des courriers |
|                                                                                               |                                                                  |                         |
| Suivi Statis                                                                                  | Aller vers la validation de mes cour<br>Réduire / Agrandir       | rriers                  |
| Veuiller saisir vos criteres de recherche :<br>Centre de Gestion : Tout<br>Référence Client : | Service : Tout                                                   | Utilisateur : Tout      |
| Statut du document : Tout                                                                     | Numéro de recommandé :     Activité :     Tout                   |                         |
|                                                                                               | Date de réception entre : 19/09/2011 et le 19/09/2012 Rechercher |                         |

Guide d'utilisation Portail AG2R Version : 201209-V1

Ce document est la propriété de Tessi. Il contient des informations confidentielles. Toute diffusion, reproduction, modification ou altération sont interdites sans autorisation préalable.

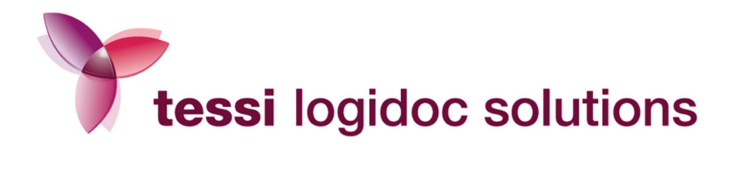

Les critères de recherche vous permettent d'affiner une recherche statistique :

- Par période (jour, mois, année)
- Par centre de gestion (uniquement pour les administrateurs)
- Par service (uniquement pour les administrateurs)
- Par utilisateur
- Par statut du document
- Par filière
- Par type de document
- Par activité
- Par référence de document

|                          | DIALE le cont | traire de seul : | au monde             |                              |                   |          | EAO                   |
|--------------------------|---------------|------------------|----------------------|------------------------------|-------------------|----------|-----------------------|
|                          |               | and de seur      | au monde             | Suivi et stati               | stiques des c     | ourriers | <u>F.A.Q.</u>         |
|                          |               |                  |                      | Carvi et Stati               | Sudace ace o      | ourriers | and the second second |
| T                        |               |                  |                      |                              |                   |          |                       |
|                          |               |                  |                      |                              |                   |          |                       |
| Suivi                    |               | Statistiques     | Aller ver            | s la validation de mes courr | iers              |          |                       |
| Veuiller choisir une sta | tistique :    | General          | •                    |                              |                   |          |                       |
| Période :                | Annuelle      |                  | Année :              | 2012 💌                       |                   |          |                       |
| Centre de Gestion :      | Tout          | •                | Service :            | Tout                         | Utilisateur : Tou | ıt       | •                     |
| Filière :                | Tout          |                  | Statut du document : | Tout 💌                       |                   |          |                       |
| Type de document :       |               |                  |                      |                              |                   |          |                       |
| Activité :               |               |                  | Ref. document :      |                              |                   |          |                       |
|                          |               |                  | G                    | énérer                       |                   |          |                       |

Guide d'utilisation Portail AG2R Version : 201209-V1

17/39

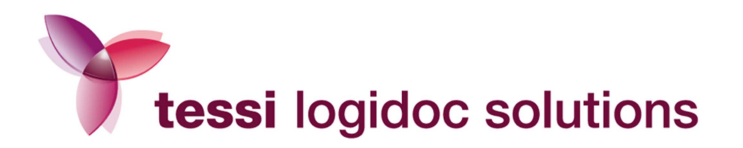

En cliquant sur «Générer les statistiques» vous obtenez le résultat de votre recherche sous la forme suivante :

| AG2R LA MON                                                                                          | IDIALE le con                                   | ntraire de sei        | ul au monde |                                               |                            | INFO POSTE   | F.A |
|----------------------------------------------------------------------------------------------------|-------------------------------------------------|-----------------------|-------------|-----------------------------------------------|----------------------------|--------------|-----|
|                                                                                                    |                                                 |                       |             | Suivi et s                                    | tatistiques de             | es courriers | _   |
|                                                                                                    |                                                 | 0.                    |             | - <i>14</i>                                   |                            |              | 2   |
|                                                                                                    |                                                 |                       |             |                                               |                            |              |     |
| Suiv                                                                                                 | ń                                               | Statistiqu            | es Aller ve | rs la validation de mes o                     | ourriers                   |              |     |
| Suiv<br>Veuiller choisir une s                                                                       | ri<br>statistique :                             | Statistiqu<br>General | es Aller ve | rs la validation de mes c                     | courriers                  |              |     |
| Suiv<br>Veuiller choisir une s<br>Période :                                                          | ri<br>statistique :<br>Annuelle                 | Statistiqu<br>General | es Aller ve | ers la validation de mes o                    | courriers                  |              |     |
| Suiv<br>Veuiller choisir une s<br>Période :<br>Centre de Gestion :                                   | ri<br>statistique :<br>Annuelle<br>Tout         | Statistiqu<br>General | Aller ve    | rs la validation de mes o<br>2012 -<br>Tout - | courriers<br>Utilisateur : | Tout         | •   |
| feuiller choisir une r<br>Vériode :<br>Centre de Gestion :<br>Vière :                                | Annuelle<br>Tout<br>Tout                        | Statistiqu<br>General | Aller ve    | 2012 -<br>Tout -<br>Tout -                    | courriers<br>Utilisateur : | Tout         | •   |
| Suiv<br>Veuiller choisir une r<br>Période :<br>Centre de Gestion :<br>Filère :<br>Type de document : | ri<br>statistique :<br>Annuelle<br>Tout<br>Tout | Statistiqu<br>General | Aller ve    | 2012 V<br>Tout V                              | courriers<br>Utilisateur : | Tout         | •   |

Nombre de plis envoyés

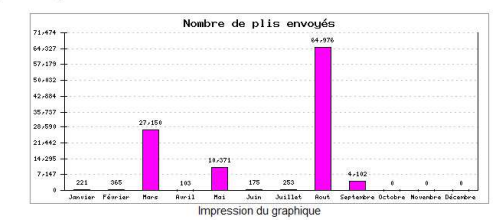

Télécharger le fichier statistique au format CSV

### Nombre de pages envoyées

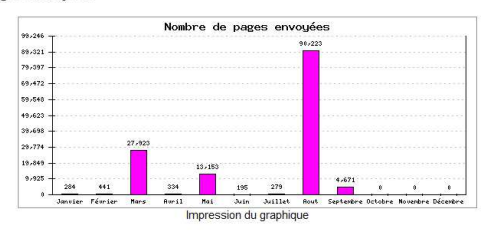

Télécharger le fichier statistique au format CSV

#### Nombre de plis en production

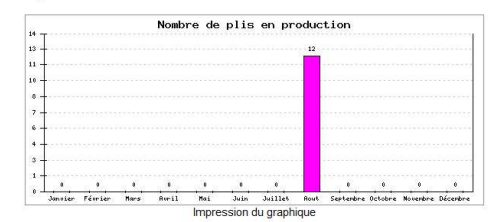

Télécharger le fichier statistique au format CSV

#### Nombre de pages en production

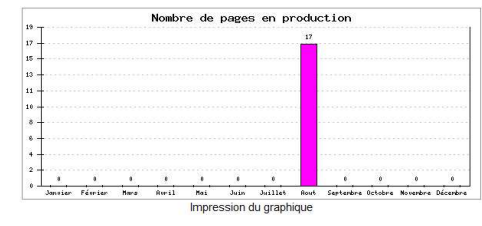

Télécharger le fichier statistique au format CSV

Guide d'utilisation Portail AG2R Version : 201209-V1

Ce document est la propriété de Tessi. Il contient des informations confidentielles. Toute diffusion, reproduction, modification ou altération sont interdites sans autorisation préalable. 18/39

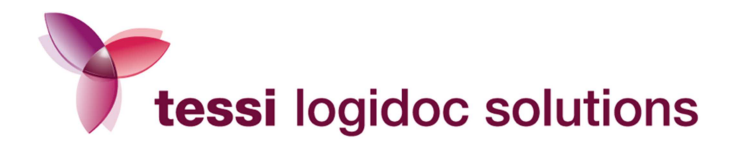

Vous pouvez également effectuer une recherche sur vos recommandés.

Pour cela, cliquez sur « Recommandés » dans la partie « Veuillez choisir une statistique »

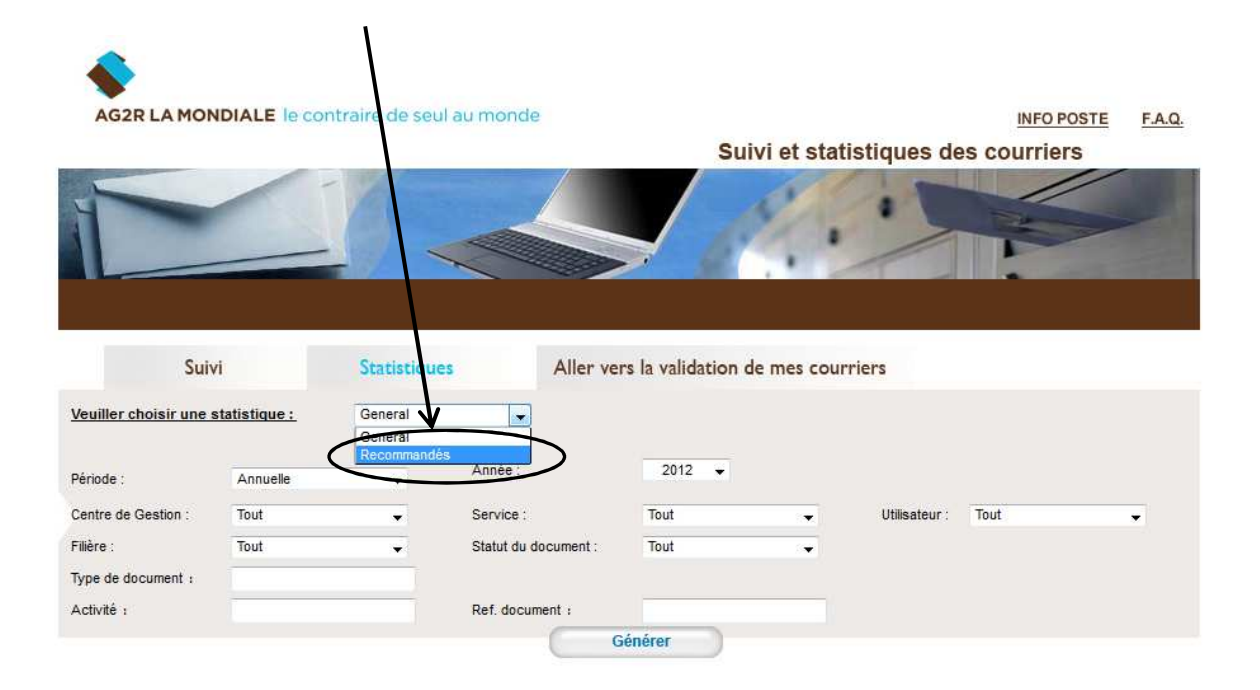

Mentions légales - Conditions générales de vente Copyright LOGIDOC-Solutions

> Guide d'utilisation Portail AG2R Version : 201209-V1

Ce document est la propriété de Tessi. Il contient des informations confidentielles. Toute diffusion, reproduction, modification ou altération sont interdites sans autorisation préalable.

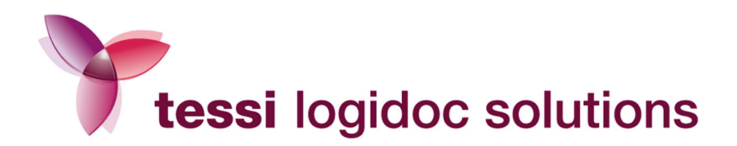

Le résultat s'affiche sous la forme suivante :

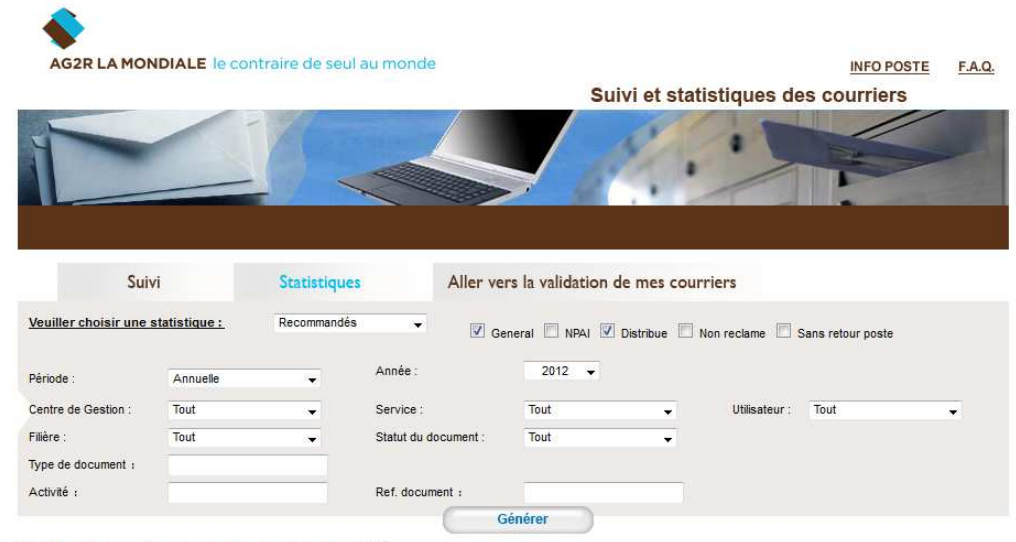

### Statistiques par type de recommandé

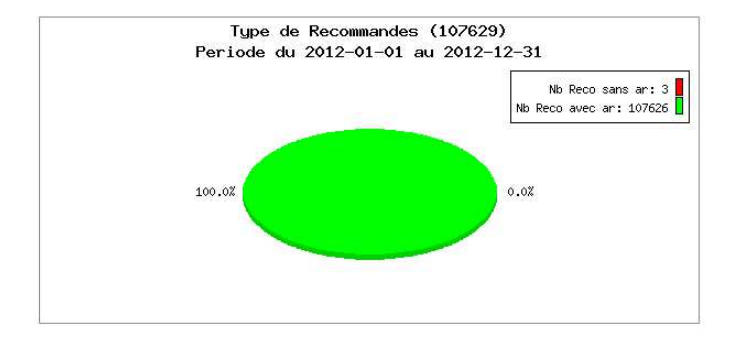

### Statuts des Recommandés du 2012-01-01 au 2012-12-31

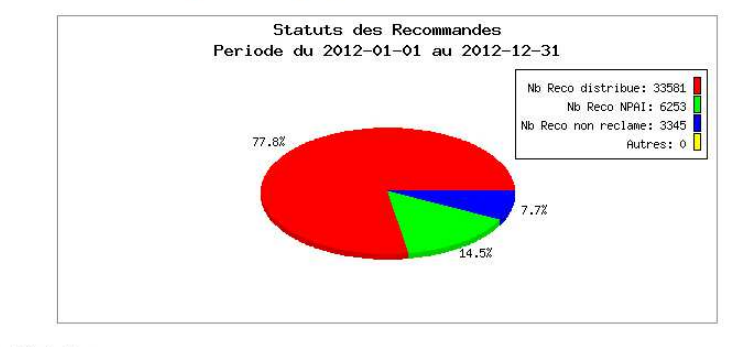

**Statistiques Distribue** 

Afficher le détail

Télécharger le fichier statistique au format CSV

Mentions légales - Conditions générales de vente Copyright LOGIDOC-Solutions

Guide d'utilisation Portail AG2R Version : 201209-V1

Ce document est la propriété de Tessi. Il contient des informations confidentielles. Toute diffusion, reproduction, modification ou altération sont interdites sans autorisation préalable. 20/39

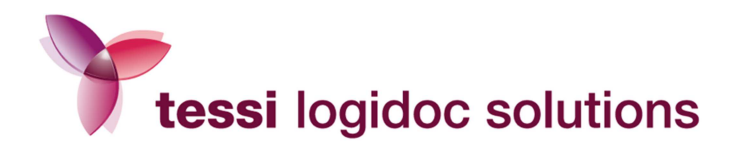

### 3.2. L'espace de validation :

Lorsque vous cliquez sur *Valider mes courriers* dans le menu situé à gauche, vous accédez à l'espace de validation de vos courriers. Vos courriers restent dans cet espace tant qu'ils n'ont pas été validés ou supprimés si vous avez choisi la validation manuelle.

Si vous avez choisi la validation automatique, vos courriers seront stockés dans l'espace de validation jusqu'à 20h chaque soir. Ils seront ensuite transférés dans votre espace de suivi pour être produits et envoyés.

Une fois validés, vos courriers seront visibles dans l'espace de suivi.

Vous pouvez également accéder à votre espace de validation depuis le pavé principal *Mes courriers en attente de validation* situé sur la page d'accueil de l'espace privé.

Pour accéder à l'espace de validation depuis l'espace de suivi, cliquez sur « Aller vers la validation de mes courriers».

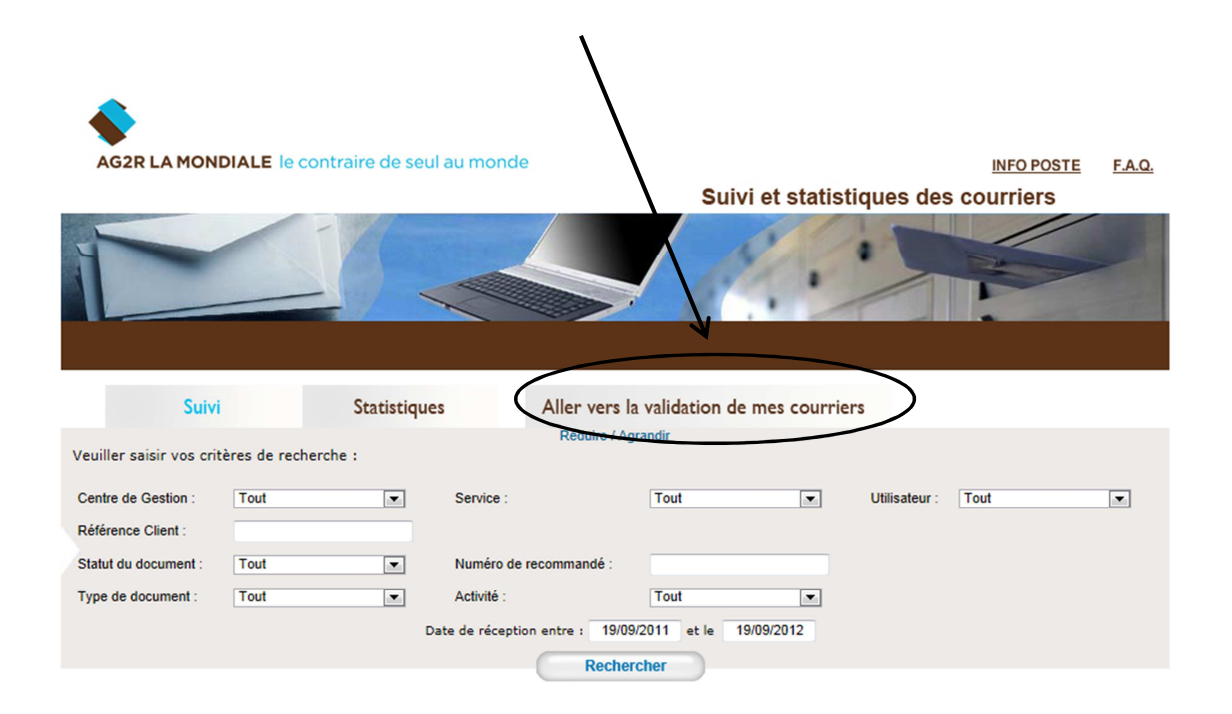

Guide d'utilisation Portail AG2R Version : 201209-V1

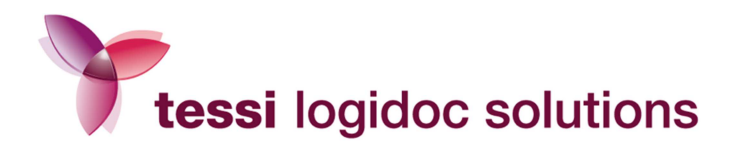

Vous pouvez dans cet espace sélectionner un ou plusieurs courriers à valider ou supprimer. Une fois la validation effectuée, ceux-ci seront visibles dans l'espace de suivi.

Afin de vous aider à trouver un document, une interface de recherche est à votre disposition.

# 3.2.1. Critères de recherche disponibles

|                    |                          | de seul au monde                     |                              |           |                 |              | <u>F.A.Q.</u> |
|--------------------|--------------------------|--------------------------------------|------------------------------|-----------|-----------------|--------------|---------------|
|                    |                          |                                      | *                            |           | Valia           | der mes cour | riers         |
| Aller vers le suiv | vi et statistiques des c | ourriers                             |                              |           |                 |              |               |
| Canica             | tent 📃                   | 1 Million Annua                      | Reduire / Agrandi            | ir 📃 né   | General Clients |              | _             |
| Nom du fichier     |                          | Type de document :                   | Tout                         | ▼ Re      | Activité : 1    | Fout         | •             |
|                    | D                        | ate de réception entre le 19<br>Rech | 9/09/2012 et le 19<br>ercher | 9/09/2012 |                 |              |               |

- Service (uniquement accessible pour les administrateurs de service) :

La recherche par service vous permet de sélectionner les documents d'un service en particulier.

- Utilisateur :

La recherche par utilisateur vous permet de sélectionner les documents d'un utilisateur en particulier.

- Référence client :

Vous pouvez effectuer une recherche en saisissant la référence client que vous souhaitez.

- Nom du fichier :

Ce critère vous permet de rechercher un fichier directement par son nom.

Guide d'utilisation Portail AG2R Version : 201209-V1

22/39

| Ce do | cument e  | est la | propriété | de T | essi. II  | cont | tient des i | nform  | ations   | confiden | itielles.    |            |
|-------|-----------|--------|-----------|------|-----------|------|-------------|--------|----------|----------|--------------|------------|
| Toute | diffusion | , repr | oduction  | mod  | dificatio | n ou | altération  | n sont | interdit | tes sans | autorisation | préalable. |

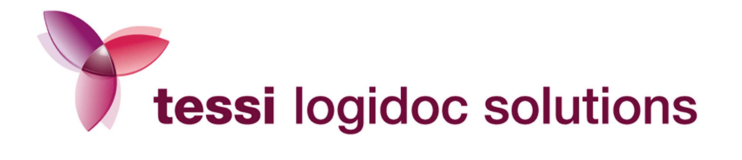

Pour rechercher un fichier s'appelant "IBM-AAEB7AEE2147\_Microsoft Word - Document1.pdf", les différentes options de recherche sont les suivantes :

⇒ Vous pouvez indiquer les premiers caractères du nom de fichier suivis d'une étoile,

IBM\*

- Source de la construction de la construction de
- ⇒ Vous pouvez indiquer une partie du nom de fichier en mettant une étoile devant et derrière,

\*2147\*

### - Type de document :

- ⇒ Avis d'inscription de privilège
- ⇒ Mise en demeure déclaration de salaire
- ⇒ Mise en demeure
- ⇒ Suspension des garanties

### - Activité :

- ⇒ UP : Activité Prévoyance
- ⇒ **UR :** Activité Retraite

### - Date de réception :

La recherche par dates de réception permet de renseigner une fourchette de dates.

Si seule la première date est saisie, la recherche aboutira sur l'ensemble des documents ayant une date de mise à disposition du serveur ultérieure à la date indiquée.

Si la date est saisie dans le second champ, la recherche portera sur les documents antérieurs à la date saisie.

Si les 2 dates sont saisies, la recherche portera sur les documents envoyés entre ces 2 dates.

Vous pouvez bien entendu cumuler les critères de recherches pour affiner la sélection.

Si le résultat d'une recherche correspond à un grand nombre de fichiers, l'affichage sera fait sur plusieurs pages. Il suffit alors de cliquer sur le numéro de celles-ci pour passer de l'une à l'autre.

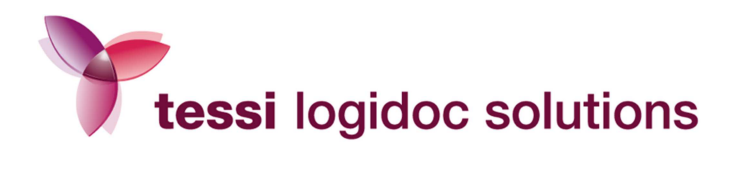

# 3.2.2. Résultat d'une recherche

Le résultat d'une recherche est présenté sous la forme d'un tableau contenant la liste des documents répondant aux critères sélectionnés. :

|         | AG2      |                                            | raire de seul au m   | onde                 |                 |            |                                         |            | <u>F.A.Q</u> . |
|---------|----------|--------------------------------------------|----------------------|----------------------|-----------------|------------|-----------------------------------------|------------|----------------|
|         |          |                                            |                      | onde                 |                 |            | Valider me                              | s courrier | S              |
|         | 6        | »                                          |                      |                      | *               |            | * 04                                    | -          |                |
| ,       | Aller    | vers le suivi et statistiques              | des courriers        |                      |                 |            |                                         |            |                |
|         | N        | Service : tout                             |                      | Utilisateur : [<br>: | Reduire / Agran | dir        | Référence Client :<br>: Tout            |            |                |
|         |          |                                            | Date de réception    | Reche                | rcher           | 20/09/2012 |                                         |            |                |
| 100 enr | egistren | nents par page - Résultats : 2 enregistrem | ents                 |                      |                 |            |                                         |            |                |
|         |          | Nom du fichier                             |                      |                      | Date            | Heure      | Utilisateur                             | Urgence    | Plis           |
|         | PuB      | LETREC_579615925_protocole_                | _171137849_test2.pdf |                      | 2012-05-31      | 11:21:45   | joseph.doualla@logidoc-<br>solutions.fr | Ecopli     | 3              |
|         | PuB      | courrier test AG2R ESPACE DE               | DEPOT fusionne.pdf   |                      | 2011-08-25      | 12:35:26   | joseph.doualla@logidoc-<br>solutions.fr | Ecopli     | 2              |
| 100 enr | egistren | nents par page - Résultats : 2 enregistrem | ents                 | 44                   |                 | >>         |                                         |            |                |

Chaque ligne du tableau affiche un résumé du document avec :

- Le nom du fichier
- La date et l'heure de création du fichier par l'auteur
- L'utilisateur ayant envoyé le document
- L'urgence (correspond au type d'affranchissement)
- Le nombre de plis dont se compose la campagne le cas échéant

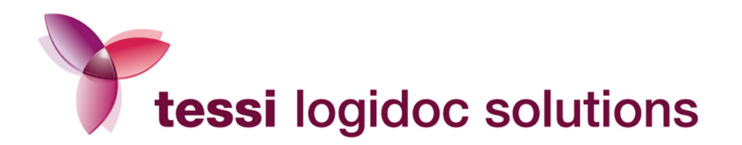

Dans l'espace de validation, les courriers d'une même campagne sont regroupés et correspondent à une seule ligne. Une image « Pub » est apposée sur la ligne pour vous indiquer qu'il s'agit de l'envoi d'une campagne (envoi en nombre).

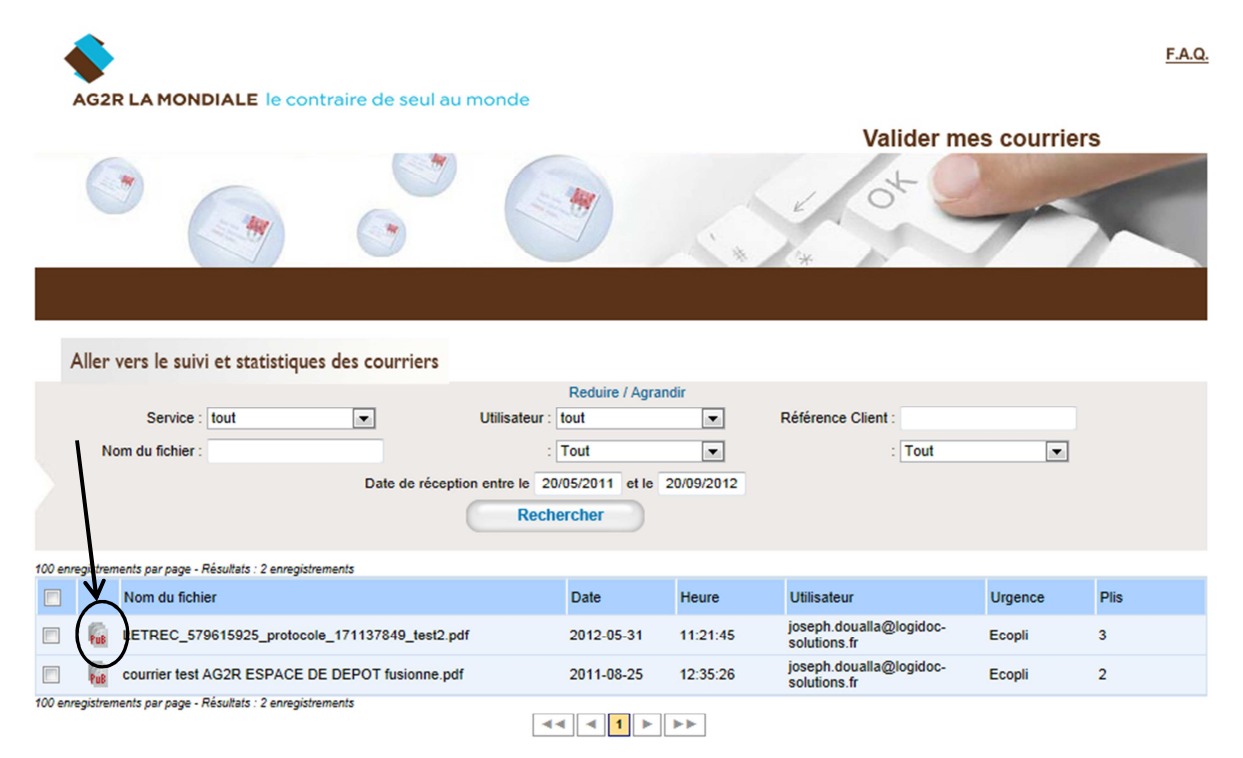

Pour consulter le détail des courriers envoyés par campagne, il vous suffit de cliquer sur le nom de la campagne.

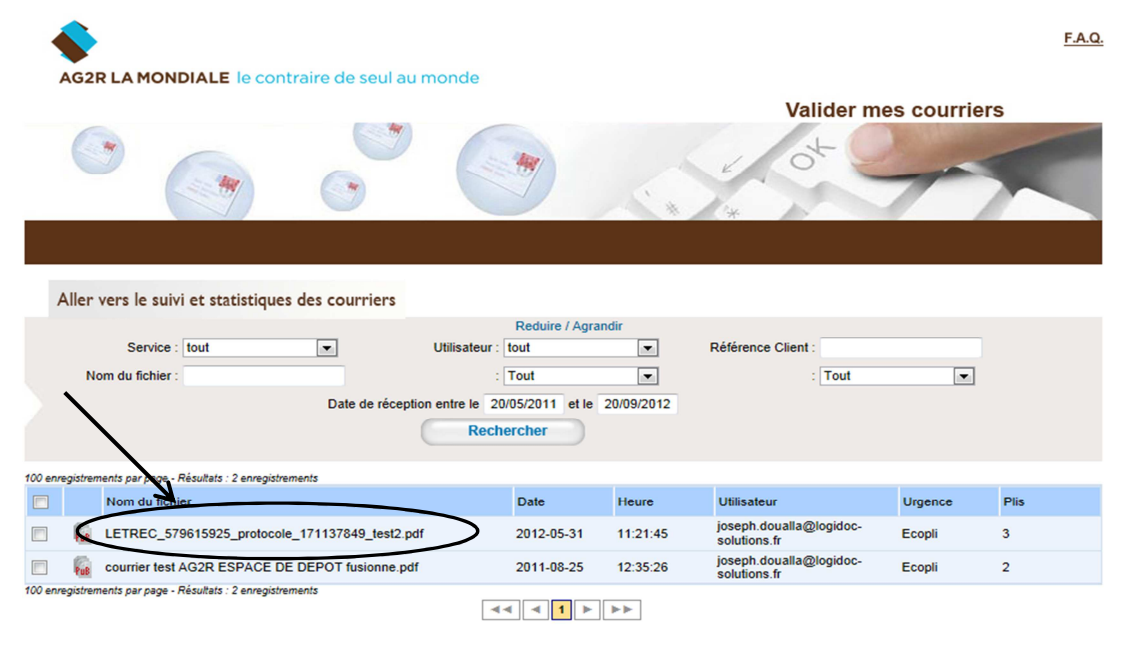

Guide d'utilisation Portail AG2R Version : 201209-V1

25/39

Ce document est la propriété de Tessi. Il contient des informations confidentielles. Toute diffusion, reproduction, modification ou altération sont interdites sans autorisation préalable.

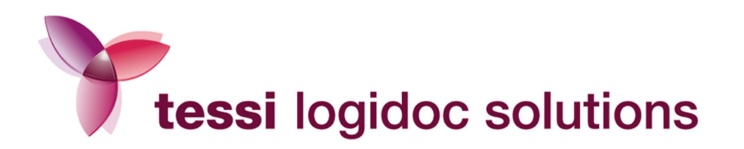

La fenêtre suivante s'affiche :

| Espace de validation - Windows Internet Explorer |             |                      |         |         |        |                              |                                     | 23       |
|--------------------------------------------------|-------------|----------------------|---------|---------|--------|------------------------------|-------------------------------------|----------|
| https://ag2r.bee-post.com/private/Go2/modules/Va | lidati      | on/suivi_pu          | ıblipos | tage.pł | np?cam | pagne=_868&                  | date=2012-05-318                    | • 2      |
| Publipostage COF                                 | PIL(        | du 31/0              | 5/201   | 2       |        |                              |                                     |          |
| Nom du fichier                                   | Nb<br>bages | Référence<br>Client  | Line1   | Line2   | Line3  | Line4                        | Line5                               | u        |
| LETREC_579615925_protocole_171137849_test2.pdf   | 1           | RF<br>8888888<br>88  |         |         |        | STEENKISTE<br>THIERRY        | 11 RUE EDMOND<br>DE<br>COUSSEMACKER | 5<br>BAI |
| LETREC_579615925_protocole_171137849_test2.pdf   | 1           | RF<br>8888888<br>88  |         |         |        | DELANNOY<br>ERIC             | 43 RUE JEAN<br>MINET                | 5        |
| LETREC_579615925_protocole_171137849_test2.pdf   | 1           | RF<br>88888888<br>88 |         |         |        | MME<br>SMELKOWSKI<br>MARTINE | 15 CHEMIN DU<br>PUITS               | e<br>DO  |
| Fermer cel                                       | tte fen     | être                 |         |         |        |                              |                                     |          |
| I [                                              |             |                      |         |         |        |                              |                                     | ,        |

### 3.2.3. Valider l'ensemble d'une campagne

Pour valider l'intégralité de votre campagne, sélectionnez la ligne concernée puis cliquez sur « Valider les éléments sélectionnés ». Validez en cliquant sur « Accepter les modifications ».

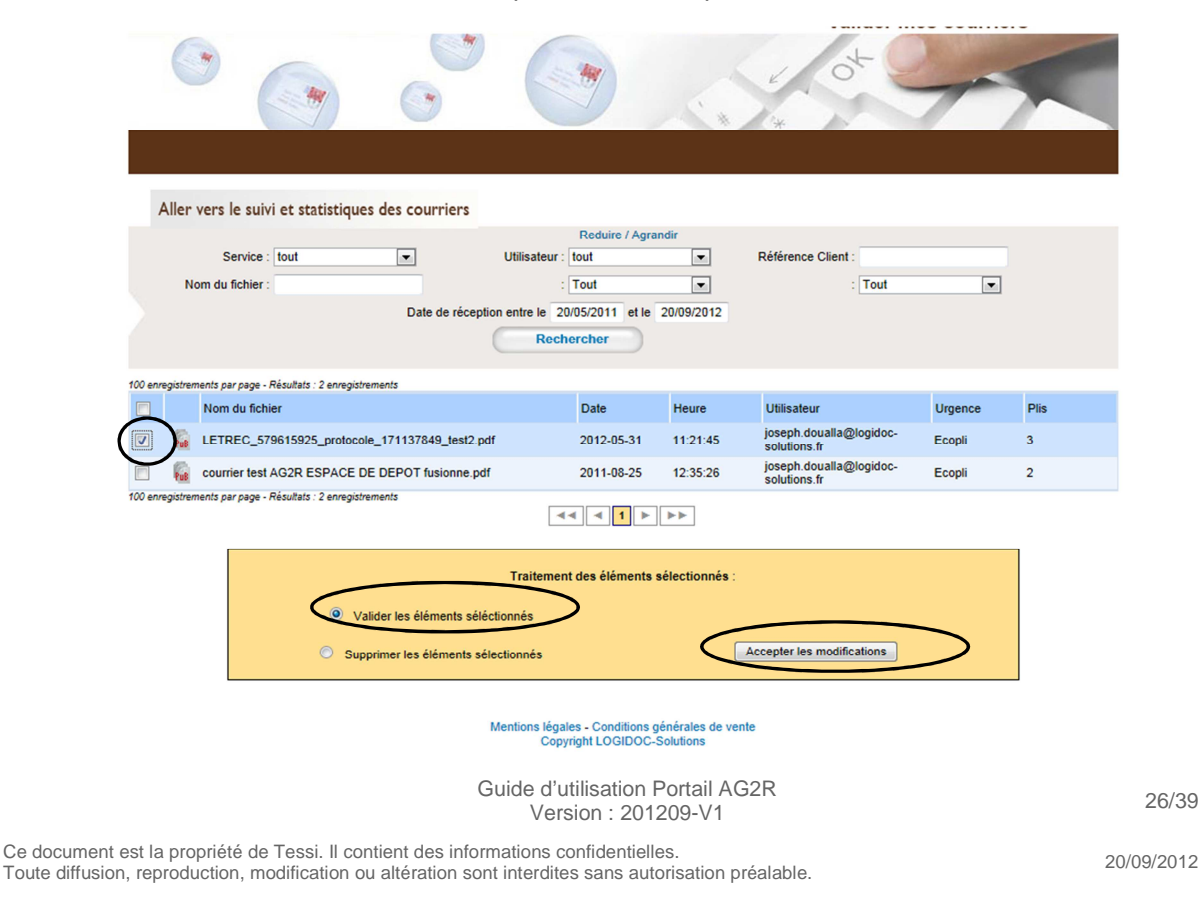

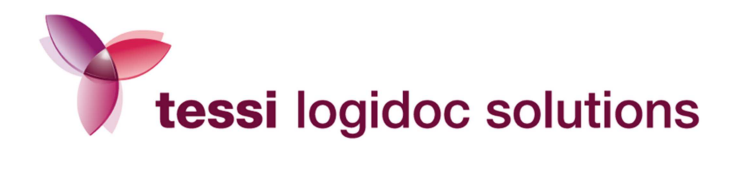

La fenêtre suivante s'affiche :

| <b></b>                                                      | F.A.Q.                                      |
|--------------------------------------------------------------|---------------------------------------------|
| AG2R LA MONDIALE le contraire de seul au monde               | Valider mes courriers                       |
| Aller vers le suivi et statistiques des courriers            |                                             |
| Validation<br>1 élément(s) sélectionné(s)                    |                                             |
| Nom du fichier                                               | Filière Urgence Temps passé en validation   |
| LETREC_579615925_protocole_171137849_test2.pdf (3 documents) | POSTE Ecopli 111 jours 22 heures 19 minutes |
| Changer l'urgence de ce(s) document(s) : Valider             |                                             |

Vous avez alors la possibilité de modifier l'urgence, qui correspond à l'affranchissement :

| AG2R LA MONDIALE le contraire de seul au monde                                                                                                    | 5       | Va      | lider mes courriers           |
|----------------------------------------------------------------------------------------------------|---------|---------|-------------------------------|
| Aller vers le suivi et statistiques des courriers<br>lidation                                                                                                    |         |         |                               |
| ment(s) sélectionné(s)<br>Nom du fichier                                                                                                    | Filière | Urgence | Temps passé en validation     |
| LETREC_579615925_protocole_171137849_test2.edr (3 documents)                                                                                                    | POSTE   | Ecopli  | 111 jours 22 heures 0 minutes |
| nger l'urgence de ce(s) document(s):<br>Lettre<br>Ecopii<br>G2<br>G4<br>Lettre Grand Compte<br>Ecopii Grand Pii<br>R1 avec AR<br>R2 avec AR<br>R2 avec AR<br>R3 avec AR<br>R3 avec AR<br>R3 avec AR |         |         |                               |

Guide d'utilisation Portail AG2R Version : 201209-V1

27/39

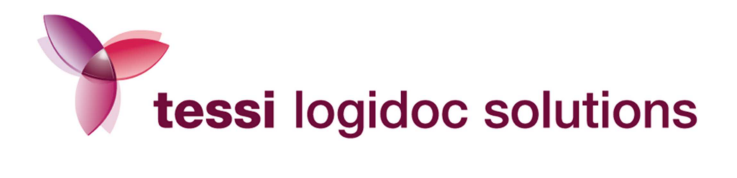

Pour cela, il faut sélectionner l'affranchissement souhaité 0 puis cliquez sur Valider 😂 :

| AG2R LA MONDIALE le contraire de seul au monde                                                 | e |         |         | <u>F.A.Q</u>                   |
|------------------------------------------------------------------------------------------------|---|---------|---------|--------------------------------|
|                                                                                                |   | *       | Val     | ider mes courriers             |
| Aller vers le suivi et statistiques des courriers<br>Validation<br>1 élément(s) sélectionné(s) |   |         |         |                                |
| Nom du fichier                                                                                 |   | Filière | Urgence | Temps passé en validation      |
| LETREC_579615925_protocole_171137849_test2.pdf (3 documents)                                   |   | POSTE   | Ecopli  | 111 jours 22 heures 19 minutes |
| Changer l'urgence de ce(s) document(s) : Lettre                                                |   |         |         |                                |

Les documents sélectionnés sont alors transférés en espace de suivi afin d'être produits.

Guide d'utilisation Portail AG2R Version : 201209-V1

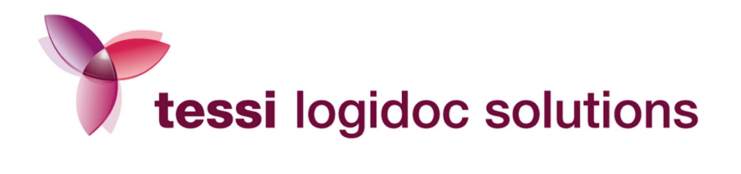

# 3.2.4. Valider vos documents unitairement

Pour valider une partie seulement des courriers de votre campagne, cliquez sur le nom du publipostage.

| •      | AG2R LA MONDIALE le contraire de seul au               | monde           |                                  |             |                                         |            | <u>F.A.Q.</u> |
|--------|--------------------------------------------------------|-----------------|----------------------------------|-------------|-----------------------------------------|------------|---------------|
|        |                                                        |                 |                                  |             | Valider me                              | s courrier | S             |
|        |                                                        |                 | *                                |             | * 64                                    | -          | <             |
|        | Aller vers le suivi et statistiques des courriers      |                 |                                  |             |                                         |            |               |
|        | Service : tout                                         | Utilisateur : t | Reduire / Agrand<br>tout<br>Tout | dir<br>•    | Référence Client :<br>: Tout            |            |               |
|        | Date de réceptio                                       | Reche           | o5/2011 et le 2<br>ercher        | 0/09/2012   |                                         |            |               |
| 100 en | registrements par page - Résultats : 2 enregistrements |                 |                                  |             |                                         |            |               |
|        | Nom du fichier                                         | _               | Date                             | Heure       | Utilisateur                             | Urgence    | Plis          |
|        | LETREC_579615925_protocole_171137849_test2.pdf         | >               | 2012-05-31                       | 11:21:45    | joseph.doualla@logidoc-<br>solutions.fr | Ecopli     | 3             |
|        | courrier test AG2R ESPACE DE DEPOT fusionne.pdf        |                 | 2011-08-25                       | 12:35:26    | joseph.doualla@logidoc-<br>solutions.fr | Ecopli     | 2             |
| 100 en | registrements par page - Résultats : 2 enregistrements |                 | ( ⊲ 1 ►                          | <b>&gt;</b> |                                         |            |               |

La fenêtre affichant la liste de chacun des courriers s'ouvre.

| 9 E | space de validation - Windows Internet Explorer  |             |                     |         |         |        |                              |                                     | ~  |
|-----|--------------------------------------------------|-------------|---------------------|---------|---------|--------|------------------------------|-------------------------------------|----|
| 3   | https://ag2r.bee-post.com/private/Go2/modules/Va | alidati     | on/suivi_pu         | blipost | tage.pł | np?cam | npagne=_868&                 | date=2012-05-318                    | 6  |
|     | Publipostage CO                                  | PIL         | du 31/05            | /201    | 2       |        |                              |                                     |    |
|     | Nom du fichier                                   | Nb<br>pages | Référence<br>Client | Line1   | Line2   | Line3  | Line4                        | Line5                               |    |
|     | LETREC_579615925_protocole_171137849_test2.pdf   | 1           | RF<br>8888888<br>88 |         |         |        | STEENKISTE<br>THIERRY        | 11 RUE EDMOND<br>DE<br>COUSSEMACKER | BA |
|     | LETREC_579615925_protocole_171137849_test2.pdf   | 1           | RF<br>8888888<br>88 |         |         |        | DELANNOY<br>ERIC             | 43 RUE JEAN<br>MINET                | L  |
|     | LETREC_579615925_protocole_171137849_test2.pdf   | 1           | RF<br>8888888<br>88 |         |         |        | MME<br>SMELKOWSKI<br>MARTINE | 15 CHEMIN DU<br>PUITS               | DC |
|     |                                                  |             |                     |         |         |        |                              |                                     |    |
|     |                                                  |             |                     |         |         |        |                              |                                     |    |

Guide d'utilisation Portail AG2R Version : 201209-V1

29/39

Ce document est la propriété de Tessi. Il contient des informations confidentielles. Toute diffusion, reproduction, modification ou altération sont interdites sans autorisation préalable.

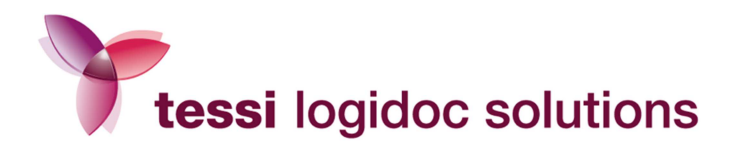

Sélectionnez alors le ou les courriers que vous souhaitez envoyer et cliquez sur Valider les éléments sélectionnés 🕖 puis sur Accepter les modifications 🔁 :

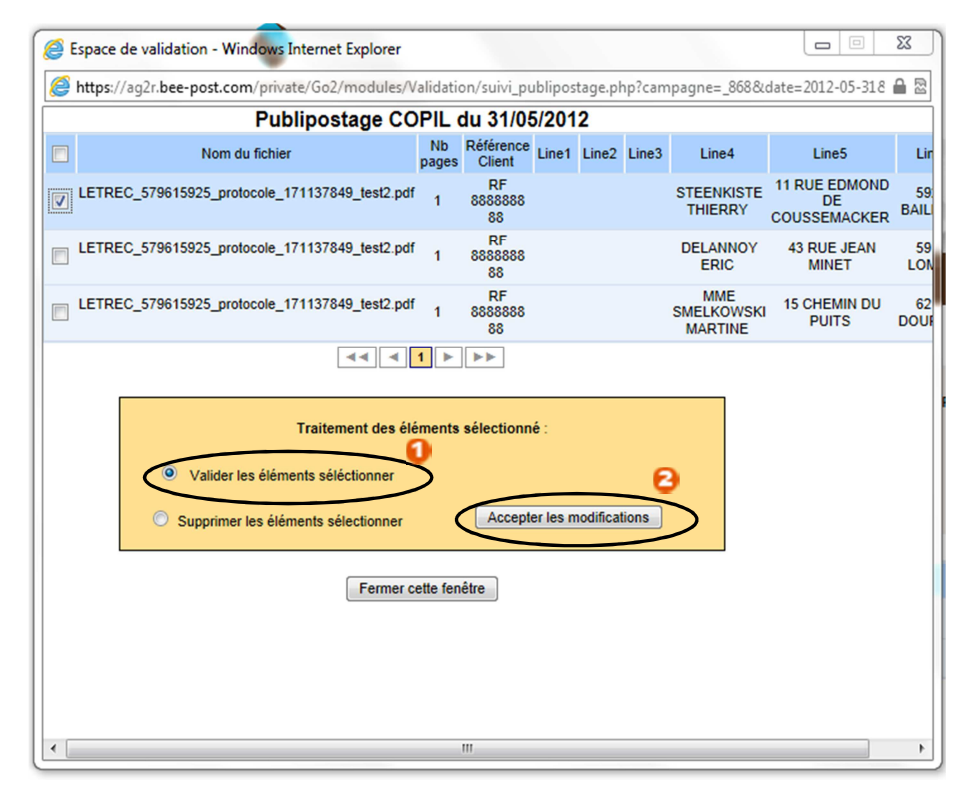

La fenêtre suivante s'affiche :

| 🖇 Espace de validation - Windows Internet Explorer                |             |           |                                |
|-------------------------------------------------------------------|-------------|-----------|--------------------------------|
| https://ag2r.bee-post.com/private/Go2/modules/Validation/suivi_pu | ublipostage | php?campa | gne=_868&date=2012-05-318 🔒 🖁  |
| Validatio<br>1 élément(s) sélection                               | n<br>né(s)  |           |                                |
| Nom du fichier                                                    | Filière     | Urgence   | Temps passé en validation      |
| 3_868logidocwebjoseph.doualla@logidoc-solutions.fr868.pdf         | POSTE       | Ecopli    | 111 jours 22 heures 58 minutes |
| Changer l'urgence de ce(s) document(s) :                          |             | - (       | Valider                        |
|                                                                   |             |           |                                |
|                                                                   |             |           |                                |
|                                                                   |             |           |                                |
|                                                                   |             |           |                                |
|                                                                   |             |           |                                |
|                                                                   |             |           |                                |

Guide d'utilisation Portail AG2R Version : 201209-V1

30/39

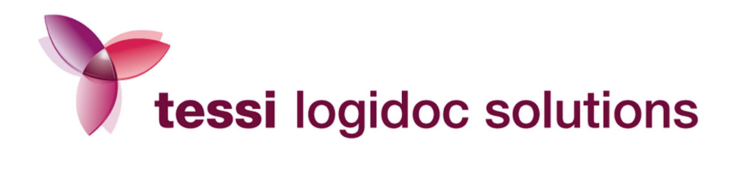

| space de validation - Mozilla Firefox<br>https://ag2r.bee-post.com/private/Go2/modules/Validation/suivi_ | publipostage                                                                                                    | .php?campa  | سے اے ا صال<br>gne=_868&date=2012-05-31& |
|----------------------------------------------------------------------------------------------------|----------------------------------------------------------------------------------------------------|-------------|------------------------------------------|
| Validatio                                                                                                | nné(s)                                                                                                    |             |                                          |
| Nom du fichier                                                                                           | Filière                                                                                                    | Urgence     | Temps passé en validation                |
| 3_868logidocwebjoseph.doualla@logidoc-solutions.fr868.pdf                                                | POSTE                                                                                                    | Ecopli      | 111 jours 22 heures 1 minutes            |
|                                                                                                    | 22<br>24<br>34 extre Grand C<br>copil Grand P<br>31 avec AR<br>22 avec AR<br>22 avec AR<br>23 avec AR<br>33 avec AR<br>33 avec AR | ompte<br>li |                                          |

Vous avez la possibilité de modifier l'urgence, qui correspond à l'affranchissement.

Sélectionnez l'affranchissement que vous souhaitez attribuer à ce courrier 0 puis cliquez sur Valider 2

| 遵 Espace d  | e validation - W | indows Internet   | Explorer             |              |            |               |                                |
|-------------|------------------|-------------------|----------------------|--------------|------------|---------------|--------------------------------|
| 🏉 https://a | g2r.bee-post.c   | om/private/Go2/r  | modules/Validatio    | n/suivi_pub  | lipostage. | php?campa     | agne=_868&date=2012-05-318 🔒   |
|             |                  |                   | Val<br>1 élément     | idation      | (5)        |               |                                |
|             |                  | Nom du fichie     | r                    |              | Filière    | Urgence       | Temps passé en validation      |
| 3           | _868logidocwebj  | oseph.doualla@log | idoc-solutions.fr868 | 8.pdf        | POSTE      | Ecopli        | 111 jours 22 heures 58 minutes |
|             | (                | Changer l'urgence | de ce(s) docume      | t(s): Lettre | e          | $\rightarrow$ | Valider 🔰                      |
|             |                  |                   |                      |              | 0          |               | $\smile$                       |
|             |                  |                   |                      |              | U          |               |                                |
|             |                  |                   |                      |              |            |               |                                |
|             |                  |                   |                      |              |            |               |                                |
|             |                  |                   |                      |              |            |               |                                |
|             |                  |                   |                      |              |            |               |                                |
|             |                  |                   |                      |              |            |               |                                |
|             |                  |                   |                      |              |            |               |                                |
|             |                  |                   |                      |              |            |               |                                |
|             |                  |                   |                      |              |            |               |                                |
|             |                  |                   |                      |              |            |               |                                |
|             |                  |                   |                      |              |            |               |                                |
|             |                  |                   |                      |              |            |               |                                |
|             |                  |                   |                      |              |            |               |                                |
|             |                  |                   |                      |              |            |               |                                |
|             |                  |                   |                      |              |            |               |                                |
|             |                  |                   |                      |              |            |               |                                |

Guide d'utilisation Portail AG2R Version : 201209-V1

Ce document est la propriété de Tessi. Il contient des informations confidentielles. Toute diffusion, reproduction, modification ou altération sont interdites sans autorisation préalable. 31/39

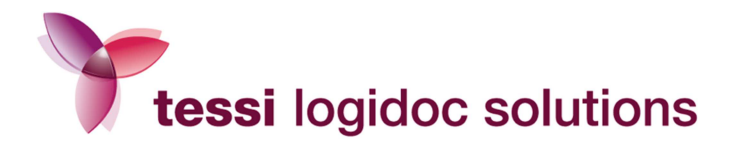

Les documents que vous avez sélectionnés sont dès lors transférés en espace de suivi afin d'être produits.

Appliquez la même procédure pour les courriers restants.

# 3.2.5. Supprimer des documents

Vous pouvez supprimer vos documents unitairement ou bien une campagne entière.

4

Procédez comme pour la validation des envois mais cliquez sur **Supprimer les éléments** sélectionnés :

|           |                    | ( In                        |                        | ( ====           |                 |            | 1 04                                    | _       |      |
|-----------|--------------------|-----------------------------|------------------------|------------------|-----------------|------------|-----------------------------------------|---------|------|
|           |                    |                             | <b>S</b>               |                  |                 | S. * .     | he h                                    | / /     |      |
|           |                    |                             |                        |                  |                 |            |                                         |         |      |
|           |                    |                             |                        |                  |                 |            |                                         |         |      |
| A         | ller vers le s     | suivi et statistique        | es des courriers       |                  |                 |            |                                         |         |      |
|           |                    |                             |                        | F                | Reduire / Agrai | ndir       |                                         |         |      |
|           | Servi              | ice : tout                  | ▼ 1                    | Itilisateur : to | ut              | -          | Référence Client :                      |         |      |
|           | Nom du fich        | ier :                       |                        | : To             | out             | -          | : Tout                                  | •       |      |
|           |                    |                             | Date de réception e    | entre le 01/0    | 5/2011 et le    | 20/09/2012 |                                         |         |      |
|           |                    |                             | (                      | Recher           | cher            |            |                                         |         |      |
|           |                    |                             |                        |                  |                 |            |                                         |         |      |
| 100 enreg | gistrements par pa | ge - Résultats : 2 enregist | rements                |                  |                 |            |                                         |         |      |
|           | Nom du             | fichier                     |                        |                  | Date            | Heure      | Utilisateur                             | Urgence | Plis |
|           |                    | _579615925_protoco          | le_171137849_test2.pdf | :                | 2012-05-31      | 11:21:45   | joseph.doualla@logidoc-<br>solutions.fr | Ecopli  | 3    |
|           | Courrier t         | test AG2R ESPACE            | DE DEPOT fusionne.pdf  | 3                | 2011-08-25      | 12:35:26   | joseph.doualla@logidoc-<br>solutions.fr | Ecopli  | 2    |
| 100 enreg | gistrements par pa | ge - Résultats : 2 enregist | rements                |                  | ◄ 1 ►           | ••         |                                         |         |      |

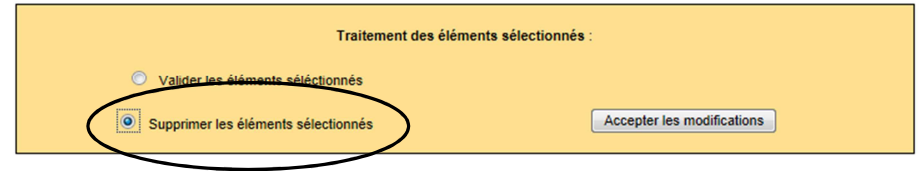

Mentions légales - Conditions générales de vente Copyright LOGIDOC-Solutions

> Guide d'utilisation Portail AG2R Version : 201209-V1

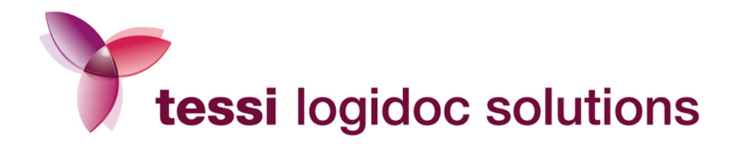

# 4. Envoyer tous vos courriers égrenés

Lorsque vous cliquez sur « Espace de dépôt », dans le menu situé à gauche dans la partie « Gestion et suivi de mes courriers », vous accédez à l'espace de dépôt de vos courriers égrenés (unitaires ou publipostés).

# 4.1. La personnalisation de l'espace de dépôt

Vous avez la possibilité de personnaliser votre espace de dépôt :

- par catégorie d'affranchissement
- par catégorie de document

|                                                             | QUALIF-QUALIF                                                                                                    |               |
|-------------------------------------------------------------|----------------------------------------------------------------------------------------------------|---------------|
| Espace Privé<br><u>Accéder à mon espace</u><br><u>privé</u> | LE COURRIER DÉMATÉRIALISÉ<br>DE VOTRE ENTREPRISE                                                                                                    |               |
| Se déconnecter                                              | Retour accueil                                                                                                    |               |
| SESTION ET SUIVI DE MES<br>COURRIERS                        | Gérer mes dépôts PDF                                                                                                    |               |
| Suivre les courriers                                        | Déposer un fichier pour                                                                                                    |               |
| Valider mes courriers                                       | l'antranrisa vous propose une destion simplifiée et efficace de vos publicostades                                                                                                    |               |
| Coût des envois                                             | L'entreprise vous propose une gestion simplimee et entrace de vos publipostages.                                                                                                    |               |
| Espace de dépôt                                             | Espace de dépôt                                                                                                    | ans l'espace  |
|                                                             | ci-dessous, il sera directement envoyé sur le serveur M@ilDoc.                                                                                                    |               |
| NFORMATIONS PRATIQUES                                       | Vous avez la possibilité de personnaliser les options de votre espace de dépôt :<br>s                                                                                                    | baiciccoz ve  |
| Documentation                                               | affranchissement par défaut).                                                                                                    | 101010002 10  |
|                                                             | Par catégorie de documents (créez les catégories de documents que vous souhaitez puis personnalis<br>tempression et d'affranchissement relatives à chaque catégorie).                                                                                                    | sez les optio |
| CONTACTS ET SUPPORTS                                        | Par catégorie de documents (créez los catégories de documents que vous souhaitez puis personnalis<br>tempression et d'affranchissement relatives à chaque catégorie).<br>Affranchissement : Lent (Ecopli)                                                                                                    | sez les optio |
| CONTACTS ET SUPPORTS<br>Mes contacts                        | Par catégorie de documents (créez los catégories de documents que vous souhaitez puis personnalis<br>timpression et d'affranchissement relatives à chaque catégorie).<br>Affranchissement : Lent (Ecopli)<br>Impression : C Recto / Verso                                                                                                    | sez les optin |
| CONTACTS ET SUPPORTS<br>Mes contacts                        | Par catégorie de documents (créez los catégories de documents que vous souhaitez puis personnalis<br>tempression et d'affranchissement relatives à chaque catégorie).<br>Affranchissement : Lent (Ecopli)<br>Impression : C Recto / Verso<br>Enveloppe : C C6<br>C C5                                                                                                    | sez les optio |
| CONTACTS ET SUPPORTS<br>Mes contacts                        | Par catégorie de documents (créez los catégories de documents que vous souhaitez puis personnalis<br>simpression et d'affranchissement relatives à chaque catégorie).<br>Affranchissement : Lent (Ecopli)<br>Impression : Recto Monochrome<br>Recto / Verso<br>Enveloppe : C6<br>C5                                                                                                    | sez les optio |
| CONTACTS ET SUPPORTS<br>Mes contacts                        | Par catégorie de documents (créez les catégories de documents que vous souhaitez puis personnalis<br>compression et d'affranchissement relatives à chaque catégorie).<br>Affranchissement : Lent (Ecopli)<br>Impression : CRecto / Verso<br>Enveloppe : C6<br>C5<br>Validation automatique : V                                                                                              | sez les optio |
| CONTACTS ET SUPPORTS<br>Mes contacts                        | Par catégorie de documents (créez les catégories de documents que vous souhaitez puis personnalis<br>simpression et d'affranchissement relatives à chaque catégorie).<br>Affranchissement : Lent (Ecopli)<br>Impression : C Recto<br>Recto / Verso<br>Enveloppe : C C6<br>C C5<br>Validation automatique : V<br>Mail de confirmation : V                                                    | sez les optio |
| CONTACTS ET SUPPORTS<br>Mes contacts                        | Par catégorie de documents (créez les catégories de documents que vous souhaitez puis personnalis<br>simpression et d'affranchissement relatives à chaque catégorie).<br>Affranchissement : Lent (Ecopli)<br>Impression : C Recto / Verso<br>Enveloppe : C C6<br>C C5<br>Validation automatique : V<br>Mail de confirmation : V<br>Nombre de courriers (optionnel):<br>Fichier publiposté : | Parcourir.    |

Guide d'utilisation Portail AG2R Version : 201209-V1

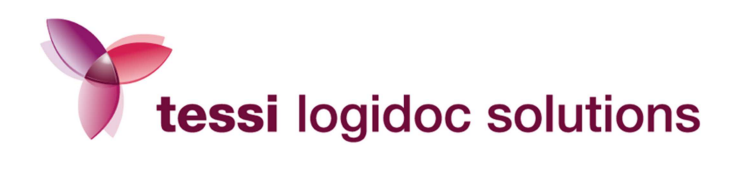

# 4.1.1. La personnalisation par catégorie d'affranchissement :

Depuis la page « Espace de dépôt », cliquez sur l'option Catégorie d'affranchissement :

|                                      | ntraire de seul au mondé                                                                                                    |                                           |                                           |
|--------------------------------------|----------------------------------------------------------------------------------------------------|-------------------------------------------|-------------------------------------------|
| Espace Privé                         |                                                                                                    | reé                                       |                                           |
| Accéder à mon espace<br>privé        | DE VOTRE ENTREPRISE                                                                                                    |                                           |                                           |
| Se déconnecter                       | Retour accueil                                                                                                    |                                           |                                           |
| GESTION ET SUIVI DE MES<br>COURRIERS | Personnaliser mon espace de dé                                                                                                    | pôt                                       |                                           |
| Suivre les courriers                 |                                                                                                    |                                           |                                           |
| Valider mes courriers                |                                                                                                    | personnaliser mo                          | n espace de dépôt par catégorie de docume |
| Coût des envois                      | Vous pouvez définir les options que vous souhaite                                                                                                    | associer à chaque caté                    | gorie d'affranchissement :                |
| Espace de dépôt                      | Impression (recto ou recto/verso, couleur ou mono     Format de l'enveloppe (C5 ou C6)     Archivage                                                                                           | hrome)                                    |                                           |
|                                      | Mode de validation     Empil de patification                                                                                                    |                                           |                                           |
| INFORMATIONS PRATIQUES               | Eman de nouncadon                                                                                                    |                                           |                                           |
| Documentation                        | Vous avez également la possibilité de définir<br>qu'affranchissement par défaut".<br>C'est l'affranchissement que vous utilisez le plus<br>Vous avez à tout moment la possibilité de le modifi | un affranchissement pa<br>souvent.<br>er. | r défaut en cochant la case "Définir en s |
| CONTACTS ET SUPPORTS                 | Pour enregistrer vos options, cliquez sur Sauvegar                                                                                                    | ler.                                      |                                           |
| Mes contacts                         | Lent (Ecopli)                                                                                                    | Oéfinir en tan                            | t qu'affranchissement par défaut          |
|                                      | Im                                                                                                    | pression : ©Recto<br>@Recto/Verso         | Monochrome<br>9 Quadri-couleur            |
|                                      | E                                                                                                    | nveloppe: Ocs                             |                                           |
|                                      | Archivage à valeur p                                                                                                    | robatoire : Pas d'archiv                  | age 👻                                     |
|                                      | Validation aut                                                                                                    | omatique :                                |                                           |
|                                      | Mail de cor                                                                                                    | firmation :                               |                                           |
|                                      |                                                                                                    |                                           |                                           |
|                                      | Rapide (Lettre)                                                                                                    | ODéfinir en tan                           | t qu'affranchissement par défaut          |
|                                      | Im                                                                                                    | pression :      Recto     Recto/Verso     | ● Monochrome<br>◯ Quadri-couleur          |
|                                      | E                                                                                                    | nveloppe: OC5                             |                                           |
|                                      | Archivage à valeur p                                                                                                    | robatoire : Pas d'archiv                  | age 💌                                     |
|                                      | Validation aut                                                                                                    | omatique : 🔽                              |                                           |
|                                      | Mail de cor                                                                                                    | firmation :                               |                                           |
|                                      | Recommandé R1 avec AR                                                                                                    | ODéfinir en tan                           | t qu'affranchissement par défaut          |
|                                      | Irr                                                                                                    | pression :<br>Recto<br>Recto/Verso        | ● Monochrome<br>◯ Quadri-couleur          |
|                                      | E                                                                                                    | nveloppe: Ocs                             |                                           |
|                                      | Archivage à valeur p                                                                                                    | robatoire: 3 ans                          | •                                         |
|                                      | Validation aut                                                                                                    | omatique : 🔽                              |                                           |
|                                      | Mail de cor                                                                                                    | firmation :                               |                                           |
|                                      | Recommandé R1 sans AR                                                                                                    | ODéfinir en tan                           | t qu'affranchissement par défaut          |
|                                      | Im                                                                                                    | pression : Recto<br>Recto/Verso           | ● Monochrome<br>© Quadri-couleur          |
|                                      | E                                                                                                    | nveloppe : OC5                            |                                           |
|                                      | Archivage à valeur p                                                                                                    | robatoire : Pas d'archiv                  | age                                       |
|                                      | Validation aut                                                                                                    | omatique : 🔽                              |                                           |
|                                      | Mail de con                                                                                                    | firmation :                               |                                           |
|                                      |                                                                                                    | Samenardor                                |                                           |
|                                      |                                                                                                    | Jauveyalue                                |                                           |
|                                      |                                                                                                    |                                           |                                           |

Guide d'utilisation Portail AG2R Version : 201209-V1

Ce document est la propriété de Tessi. Il contient des informations confidentielles. Toute diffusion, reproduction, modification ou altération sont interdites sans autorisation préalable. 34/39

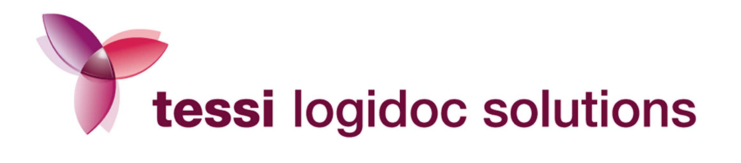

Vous pouvez ensuite définir les options que vous souhaitez associer à chaque catégorie d'affranchissement :

- Impression (recto ou recto / verso, couleur ou monochrome)
- Format de l'enveloppe (C5 ou C6)
- Archivage
- Mode de validation
- Email de notification

Vous avez également la possibilité de définir un affranchissement par défaut en cochant la case « Définir en tant qu'affranchissement par défaut ».

C'est l'affranchissement que vous utilisez le plus souvent. Il sera appliqué automatiquement lors de vos connexions à l'espace de dépôt. Vous pouvez bien entendu le modifier à tout moment.

|                                                             | ntraire de seul au monde                                                                                                    | F.A.C                                                             |
|-------------------------------------------------------------|----------------------------------------------------------------------------------------------------|-------------------------------------------------------------------|
| Espace Privé<br><u>Accéder à mon espace</u><br><u>privé</u> | LE COURRIER DÉMATÉRIALISÉ<br>DE VOTRE ENTREPRISE                                                                                                    |                                                                   |
| Se déconnecter                                              | Retour accueil                                                                                                    |                                                                   |
| GESTION ET SUIVI DE MES<br>COURRIERS                        | Personnaliser mon espace de dépôt                                                                                                    |                                                                   |
| Suivre les courriers                                        | per                                                                                                    | sonnaliser mon espace de dépôt par catégorie de docu              |
| Valider mes courriers                                       | Vous pouvez définir les options que vous souhaitez associer                                                                                                    | à chaque catégorie d'affranchissement :                           |
| Cout des envois<br>Espace de dépôt                          | <ul> <li>Impression (recto ou recto/verso, couleur ou monochrome)</li> <li>Format de l'enveloppe (C5 ou C6)</li> </ul>                                                                                                |                                                                   |
|                                                             | Archivage     Mode de validation     Email de notification                                                                                                    | /                                                                 |
| NFORMATIONS PRATIQUES                                       |                                                                                                    |                                                                   |
| Documentation                                               | Vous avez également la possibilité de définir un affranc<br>qu'affranchissement par défaut".<br>C'est l'affranchissement que vous utilisez le plus souvent.<br>Vous avez à tout moment la possibilité de le modifier. | hissement par défaut en cochant la case "Définir e                |
| CONTACTS ET SUPPORTS                                        | Pour enregistrer vos options, cliquez sur Sauvegarder.                                                                                                    |                                                                   |
|                                                             | Lent (Ecopli)                                                                                                    | Définir en tant qu'affranchissement par défaut                    |
| Mes contacts                                                |                                                                                                    | Pagta Ukanochrama                                                 |
| Mes contacts                                                | Impression :                                                                                                    | Recto/Verso      Quadri-couleur                                   |
| Mes contacts                                                | Impression :<br>Enveloppe :                                                                                                    | Rector Verso      Quadri-couleur     C6     C5                    |
| Mes contacts                                                | Impression :<br>Enveloppe :<br>Archivage à valeur probatoire :                                                                                                    | Recto/Verso © Quadri-couleur     @cc6     Ccs     Pas d'archivage |
| Mes contacts                                                | Impression :<br>Enveloppe :<br>Archivage à valeur probatoire :                                                                                                    | Recto/Verso @ Quadri-couleur     @ C6     Cc5     Pas d'archivage |

Une fois que vous avez renseigné les options relatives à chaque affranchissement, cliquez sur « Sauvegarder » pour enregistrer.

> Guide d'utilisation Portail AG2R Version : 201209-V1

Ce document est la propriété de Tessi. Il contient des informations confidentielles. Toute diffusion, reproduction, modification ou altération sont interdites sans autorisation préalable.

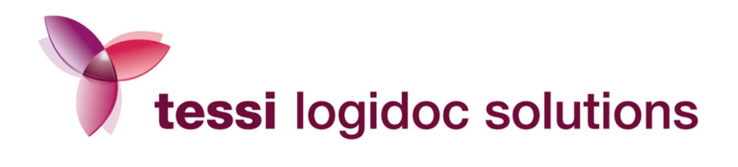

### 4.1.2. La personnalisation par catégorie de documents :

Depuis la page « Espace de dépôt », cliquez sur l'option Catégorie de documents.

| LE COURRIER DÉMATÉRIALISÉ<br>DE VOTRE ENTREPRISE                                                                        |                                    |
|----------------------------------------------------------------------------------------------------|------------------------------------|
| Retour accueil                                                                                                    |                                    |
| Personnaliser mon espace de dépôt par catégorie de documents                                                            |                                    |
| personnaliser mon espace de dépôt par catégorie d'affr                                                                  | anchissem                          |
| Veue que la possibilité de personnalizer vetre espace de dénêt en gréant des patéronies de desurrente                   |                                    |
| Définissez ensuite pour chaque catégorie de documents les options associées :                                           |                                    |
| Affranchissement<br>Impression<br>Format de l'enveloppe<br>Archivage<br>Mode de validation                              |                                    |
| E-mail de notification                                                                                                  |                                    |
| Le nom (ou bien une partie du nom) du fichier envoyé doit porter le même nom que la catégorie de document               | t créée.                           |
| Exemple : vous envoyez régulièrement des relances factures. Vous pouvez nommer votre fichier RELANCE_c                  | lient_nxxx.                        |
| Créez une catégorie "RELANCE " et associez-y les options d'impression, d'affranchissement, etc. que vous<br>d'habitude. | leur appliqu                       |
|                                                                                                    |                                    |
| Ajouter Ajouter                                                                                                    |                                    |
| Sauvegarder                                                                                                    |                                    |
|                                                                                                    | DE VOTRE ENTREPRISE Retour accueit |

Vous avez la possibilité de créer des catégories de documents. Définissez ensuite pour chaque catégorie de documents les options associées :

- Affranchissement
- Impression (recto ou recto / verso, couleur ou monochrome)
- Format de l'enveloppe (C5 ou C6)
- Archivage
- Mode de validation
- Email de notification

Guide d'utilisation Portail AG2R Version : 201209-V1

Ce document est la propriété de Tessi. Il contient des informations confidentielles. Toute diffusion, reproduction, modification ou altération sont interdites sans autorisation préalable.

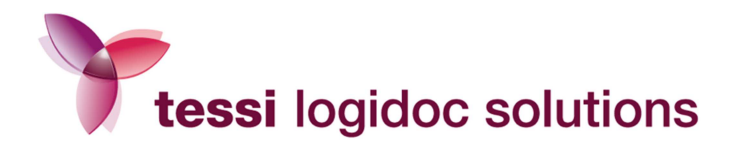

Le nom (ou bien une partie du nom) du fichier envoyé doit porter le même nom que la catégorie de document créée pour que les options de cette catégorie lui soient appliquées.

Exemple : vous envoyez régulièrement des mises en demeure. Créez une catégorie " **MISE EN DEMEURE**" et associez-y les options d'impression, d'affranchissement, etc. que vous leur appliquez d'habitude.

Vous pouvez nommer votre fichier MISE EN DEMEURE\_client\_nxxx.pdf.

Pour ajouter une catégorie, saisissez son nom dans la partie réservée à cet effet puis cliquez sur « Ajouter ». Cliquez ensuite sur « Sauvegarder » pour enregistrer.

### 4.2. L'envoi de vos courriers égrenés

Pour envoyer vos courriers égrenés, rendez-vous sur l'espace de dépôt :

| and a set of the set of the set o | UUALIF-UUALIF                                                                                                    |                        |
|----------------------------------------------------------------------------------------------------|----------------------------------------------------------------------------------------------------|------------------------|
| Espace Privé<br>Accéder à mon espace<br>privé                                                                                                    | LE COURRIER DÉMATÉRIALISÉ<br>DE VOTRE ENTREPRISE                                                                                                    |                        |
| Se déconnecter                                                                                                    | Retour accueil                                                                                                    |                        |
| ESTION ET SUIVI DE MES<br>COURRIERS                                                                                                    | Gérer mes dépôts PDF                                                                                                    |                        |
| Suivre les courriers                                                                                                    | Déposer un fichier pour                                                                                                    |                        |
| Valider mes courriers                                                                                                    | L'entreprise vous propose une gestion simplifiée et efficace de vos publipostages.                                                                                                    |                        |
| Coût des envois                                                                                                    | Espace de dépôt                                                                                                    |                        |
|                                                                                                    | Vous avez la possibilité de déposer directement vos fichiers publipostés regroupés en un document au forma<br>ci-dessous, il sera directement envoyé sur le serveur M@ilDoc.                                                                                                    | t PDF dans l'espace    |
| IFORMATIONS PRATIQUE                                                                                                    | Vous avez la possibilité de personnaliser les options de votre espace de depot :                                                                                                    |                        |
| Documentation                                                                                                    | <ul> <li>Par catégorie d'attranchissement (definitsez les options d'impression par type d'attranchissement<br/>affranchissement par défaut).</li> <li>Par catégorie de documents (créez les catégories de documents que vous souhaitez puis per<br/>d'impression et d'affranchissement relatives à chaque catégorie).</li> </ul> | sonnalisez les option  |
|                                                                                                    |                                                                                                    |                        |
| CONTACTS ET SUPPORTS                                                                                                    |                                                                                                    |                        |
| CONTACTS ET SUPPORTS                                                                                                    | Affranchissement : Lent (Ecopli)                                                                                                    | 9                      |
| CONTACTS ET SUPPORTS                                                                                                    | Affranchissement : Lent (Ecopli)                                                                                                    | 3                      |
| ONTACTS ET SUPPORTS                                                                                                    | Affranchissement : Lent (Ecopli)<br>Impression : C Recto / Verso<br>Enveloppe : C C6<br>Validation automatique : V                                                                                                    | 3                      |
| CONTACTS ET SUPPORTS                                                                                                    | Affranchissement : Lent (Ecopli)<br>Impression : C Recto / Verso<br>Enveloppe : C C6<br>Validation automatique : V<br>Mail de confirmation : V                                                                                                    | 2                      |
| CONTACTS ET SUPPORTS<br>Mes contacts                                                                                                    | Affranchissement : Lent (Ecopli)<br>Impression : C Recto / Verso<br>Enveloppe : C C6<br>Validation automatique : V<br>Mail de confirmation : V<br>Nombre de courriers (optionnel):                                                                                                    | 2                      |
| CONTACTS ET SUPPORTS                                                                                                    | Affranchissement : Lent (Ecopli)<br>Impression :<br>Recto / Verso<br>Enveloppe :<br>C C6<br>Validation automatique :<br>Mail de confirmation :<br>Nombre de courriers (optionnel):<br>Fichier publiposté :                                                                                                    | e<br>Parcourir         |
| CONTACTS ET SUPPORTS<br>Mes contacts                                                                                                    | Affranchissement : Lent (Ecopli)<br>Impression :<br>Recto / Verso<br>Enveloppe :<br>C C6<br>Validation automatique :<br>Mail de confirmation :<br>Nombre de courriers (optionnel):<br>Fichier publiposté :<br>Pièces jointes n° 1 :<br>Ajouter d'autres pièces jointes                                                           | Parcourir<br>Parcourir |

Guide d'utilisation Portail AG2R Version : 201209-V1

Ce document est la propriété de Tessi. Il contient des informations confidentielles. Toute diffusion, reproduction, modification ou altération sont interdites sans autorisation préalable.

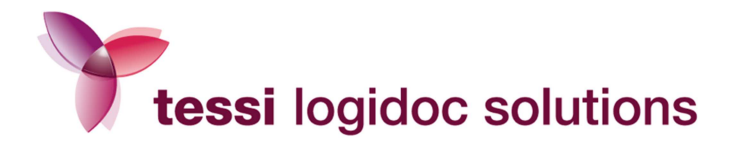

Pour déposer vos fichiers, suivez les étapes suivantes :

# 4.2.1. Critères de production et d'envoi

Définissez :

- l'affranchissement souhaité (Ecopli, Lettre, Recommandé avec ou sans AR)
- vos critères d'impression : recto, recto / verso, couleur ou monochrome
- le format de l'enveloppe (C6 ou C5)

### 4.2.2. Mode de validation

Choisissez le mode de validation que vous souhaitez pour vos envois :

- la validation automatique : la case validation automatique est cochée par défaut. Si vous conservez ce mode de validation, vos fichiers déposés seront directement envoyés vers votre espace de suivi (espace de production)
- la validation manuelle : si vous décochez la case « validation automatique », vos fichiers déposés seront envoyés en espace de validation. Ils y seront stockés jusqu'à ce que vous interveniez pour les valider manuellement.

### 4.2.3. Mail de confirmation et nombre de courriers

Vous avez la possibilité de recevoir un email de notification à chaque dépôt de fichier en cochant la case « mail de confirmation » (celle-ci est cochée par défaut). Cet email vous confirme l'envoi de votre fichier ou vous signale les erreurs survenues si tel est le cas.

Si vous décochez cette case, vous recevrez seulement les emails vous signalant les erreurs survenues lors de votre envoi.

Vous pouvez par ailleurs indiquer de façon optionnelle le nombre de courriers dont se compose votre publipostage.

# 4.2.4. Dépôt de votre courrier et des pièces jointes

Pour finir, vous devez déposer votre fichier publiposté au format PDF. Sélectionnez-le en cliquant sur Parcourir.

Vous pouvez également ajouter des pièces jointes à votre courrier. Elles doivent être impérativement converties au **format PDF**.

Sélectionnez-les en cliquant sur Parcourir.

Cliquez enfin sur Envoyer pour soumettre votre envoi au serveur.

Guide d'utilisation Portail AG2R Version : 201209-V1

38/39

Ce document est la propriété de Tessi. Il contient des informations confidentielles. Toute diffusion, reproduction, modification ou altération sont interdites sans autorisation préalable.

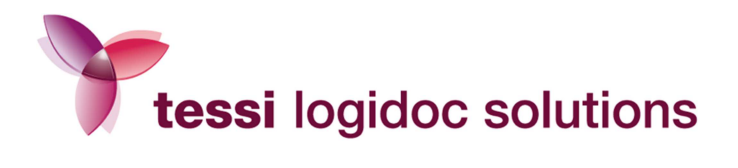

Comment convertir votre fichier publiposté au format PDF ?

Ouvrez votre fichier publiposté Word, cliquez sur Imprimer et sélectionnez PDF Creator.

Si PDF Creator n'est pas installé sur votre poste, effectuez une demande auprès de votre service informatique.

Important : le fichier que vous envoyez ne doit contenir qu'un seul modèle de courrier.

(Ne regroupez pas dans le même document plusieurs fichiers publipostés).

Guide d'utilisation Portail AG2R Version : 201209-V1